### **Technical Reference**

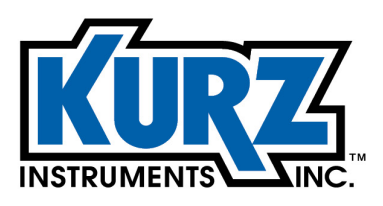

Tel: 800.424-7356 www.KurzInstruments.com

## KzComm User's Guide

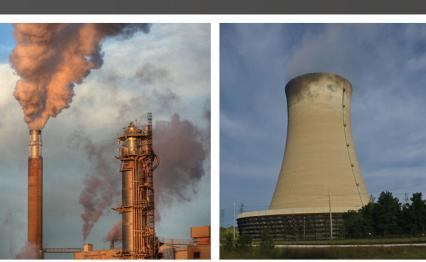

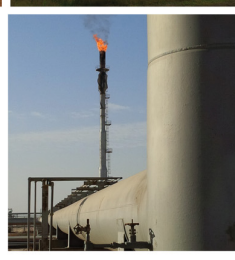

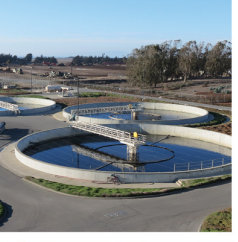

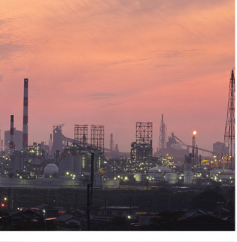

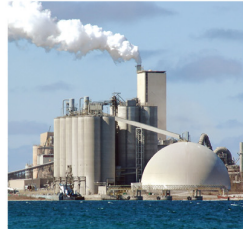

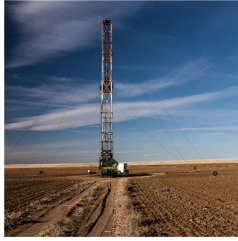

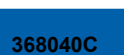

### **Copyrights and Trademarks**

Copyright © 2018 Kurz Instruments, Inc.

#### All rights reserved.

No part of this publication may be reproduced or transmitted in any form or by any means, electronic or mechanical, including photocopying, recording, or by any information storage and retrieval system without express written permission from Kurz Instruments, Inc., 2411 Garden Road, Monterey, California 93940; Phone: 831-646-5911, Fax: 831-646-8901, or www.kurzinstruments.com

The material in this manual is for information only and is subject to change without notice. Every reasonable effort has been made to ensure that the information in this manual is complete and accurate. Kurz Instruments, Inc. makes no representations or warranties of any kind concerning the contents of this publication, and therefore assumes no liability, loss, or damages resulting from use, errors, or omissions in this publication or from the use of the information contained herein. Kurz Instruments, Inc., is not responsible for printing or clerical errors.

Kurz Instruments, Inc., reserves the right to make engineering changes, product improvements, and product design changes without reservation and without notification to its users. Consult your Kurz Instruments, Inc. representative or a factory applications engineer for information regarding current specifications.

Kurz Instruments, Inc. assumes no liability for damages or injuries (consequential or otherwise) caused by the improper use and/or improper installation of this product or where this product is used in any application other than what it was designed for and intended. Kurz Instruments, Inc. expressly denies any responsibility if this product has been modified without Kurz Instruments, Inc. written approval or if this product has been subjected to unusual physical or electrical stress, or if the original identification marks have been removed or altered.

Equipment sold by Kurz Instruments, Inc. is not intended for use in connection with any nuclear facility or activity unless specifically sold for such applications and specific conditions for such usage are detailed. If the equipment is used in a nuclear facility or activity without supporting quotation, Kurz Instruments, Inc. disclaims all liability for any damage, injury, or contamination, and the buyer shall indemnify and hold Kurz Instruments, Inc., its officers, agents, employees, successors, assigns, and customers, whether direct or indirect, harmless from and against any and all losses, damages, or expenses of whatever form and nature (including attorneys fees and other costs of defending any action) which they, or any of them, may sustain or incur, whether as a result of breach of contract, warranty, tort (including negligence), strict liability or other theories of law, by reason of such use.

The Kurz logo is a trademark of Kurz Instrument, Inc., registered in the U.S. and other countries. Use of the Kurz logo for commercial purposes without the prior written consent of Kurz Instruments, Inc. may constitute trademark infringement in violation of federal and state laws. MetalClad, B-Series, Series 454FTB, Series 504FT, Series 534FTB, and K-BAR 2000B are trademarks of Kurz Instruments, Inc.

Other company and product names mentioned herein are trademarks of their respective owners. Mention of thirdparty products is for informational purposes only and constitutes neither an endorsement nor a recommendation. Kurz Instruments, Inc., assumes no responsibility with regard to the performance or use of these products.

Kurz Instruments Inc. 2411 Garden Road Monterey, CA 93940 831-646-5911 (main) 831-646-8901 (fax) Kurz Factory Support Customer Service 800-424-7356 (toll free) www.kurzinstruments.com service@kurzinstruments.com

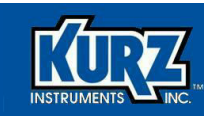

# **Table of Contents**

| Preface            |      |
|--------------------|------|
| Before You Begin   | viii |
| Using this Manual  | viii |
| Manual Conventions | viii |

#### Chapter 1

| Introduction                  | 1-1 |
|-------------------------------|-----|
| Overview                      | 1-1 |
| Hardware Requirements         | 1-2 |
| B-Series Devices              | 1-2 |
| Series FT Devices             | 1-2 |
| Series 2440 Models            | 1-3 |
| Series 155 Mass Flow Computer | 1-3 |
| Software Requirements         | 1-4 |

#### Chapter 2

| Installing KzComm                      | 2-1 |
|----------------------------------------|-----|
| Overview                               | 2-1 |
| Installing KzComm                      | 2-2 |
| Installing Tera Term                   | 2-3 |
| Installing the Kurz USB Driver         | 2-4 |
| Installing the FTDI USB Driver         | 2-4 |
| USB Drivers                            | 2-5 |
| Configuring KzComm                     | 2-5 |
| Configuring the Communications Port    | 2-6 |
| XMODEM via USB or DB9 RS-232C          | 2-7 |
| Modbus Serial RTU via RS-485           | 2-7 |
| Modbus TCP/IP via Ethernet or Wireless | 2-7 |
| Series 155 via DB9 RS-232C             | 2-8 |
| Identifying the COM Port               | 2-8 |
| Configuring Tera Term                  | 2-9 |

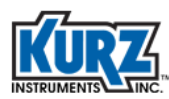

#### Chapter 3

| Using KzComm                                | 3-1  |
|---------------------------------------------|------|
| Overview                                    | 3-1  |
| Starting KzComm                             | 3-2  |
| Downloading Files                           | 3-3  |
| Downloading a Configuration File            | 3-3  |
| Downloading Min/Max Log and Event Log Files | 3-4  |
| Downloading the Trend Log File              | 3-5  |
| Uploading a Configuration File              | 3-6  |
| Creating a Readable Configuration File      | 3-6  |
| Viewing a Configuration File                | 3-6  |
| Printing a Configuration File               | 3-7  |
| Updating the Flow Calibration Data          | 3-7  |
| Updating the Sensor Data                    | 3-8  |
| B-Series Device Setup                       | 3-9  |
| Online B-Series Device Setup                | 3-10 |
| Offline B-Series Device Setup               | 3-12 |
| Initial Setup for First Time Use            | 3-13 |
| Measuring Point Velocity                    | 3-14 |
| Measuring Volumetric Flow Rate              | 3-17 |
| Measuring Mass Rate                         | 3-20 |
| Flow Area Configuration                     | 3-23 |
| Probe Insertion Configuration               | 3-24 |
| Summary                                     | 3-25 |

#### Chapter 4

| Troubleshooting                                  | 4-1 |
|--------------------------------------------------|-----|
| Overview                                         | 4-1 |
| Communications Cannot Be Established             | 4-2 |
| Startup Identification Is Incorrect              | 4-2 |
| Unable to Download Log Files                     | 4-2 |
| Operating System Freezes                         | 4-2 |
| Resetting the Xmodem COM Port                    | 4-3 |
| KzComm Showing Errors with Valid B-Series Device | 4-3 |
| Terminal Emulator Returning Garbage              | 4-3 |
| Using Tera Term Terminal Emulator                | 4-4 |
| Examples Don't Match                             | 4-4 |
| B-Series Boot Mode                               | 4-5 |

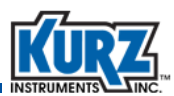

## Appendix A

| Configuration Fields           | A-1 |
|--------------------------------|-----|
| Overview                       | A-1 |
| Measuring Point Velocity       | A-2 |
| Measuring Volumetric Flow Rate | A-3 |
| Measuring Mass Rate            | A-4 |
| Analog Outputs                 | A-5 |
| Modbus Address                 | A-5 |

### Appendix B

| USB Driver Installation                                                 | B-1 |
|-------------------------------------------------------------------------|-----|
| Overview                                                                | B-1 |
| Using the Correct USB Driver                                            | B-2 |
| Identifying the USB Driver                                              | B-3 |
| Auto-Installing the FTDI USB Driver                                     | B-4 |
| Auto-Installing the Kurz USB Driver                                     | B-5 |
| Manually Installing the Kurz USB Driver for Windows Vista, 7, 8, and 10 | B-6 |
| Manually Installing the Kurz USB Driver for Windows XP                  | B-7 |

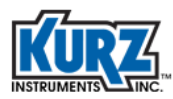

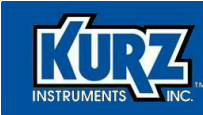

## **List of Tables**

#### Chapter 1

| Introductio | on de la constante de la constante de la constante de la constante de la constante de la constante de la const |     |
|-------------|----------------------------------------------------------------------------------------------------|-----|
| Table 1-1.  | Kurz 155-Compatible Product Lines                                                                              | 1-3 |
|             |                                                                                                    |     |

#### Chapter 2

| Installing KzComm |                                 |      |
|-------------------|---------------------------------|------|
| Table 2-1.        | Keyboard-Keypad Equivalent Keys | 2-10 |

#### Appendix A

| Configurati | Configuration Fields               |     |  |
|-------------|------------------------------------|-----|--|
| Table A-1.  | Point Velocity Flow Rate Units     | A-2 |  |
| Table A-2.  | Volumetric Flow Rate Units         | A-3 |  |
| Table A-3.  | Mass Rate Units                    | A-4 |  |
| Table A-4.  | Analog Outputs Commissioning — AO1 | A-5 |  |
| Table A-5.  | Analog Outputs Commissioning — AO2 | A-5 |  |
| Table A-6.  | Modbus Address                     | A-5 |  |

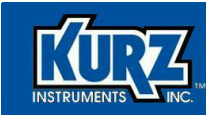

# **List of Figures**

#### Chapter 2

| Installing KzComm |                                 |     |
|-------------------|---------------------------------|-----|
| Figure 2-1.       | KzComm main window              | 2-5 |
| Figure 2-2.       | Communications Setup dialog box | 2-6 |
| Figure 2-3.       | Tera Term serial port setup     | 2-9 |

#### Chapter 3

| Using KzComm |                                     |      |
|--------------|-------------------------------------|------|
| Figure 3-1.  | KzComm Window after configuration   | 3-2  |
| Figure 3-2.  | Download (Target to PC) dialog box  | 3-3  |
| Figure 3-3.  | Trend Log file example              | 3-5  |
| Figure 3-4.  | Connection Type dialog box          | 3-9  |
| Figure 3-5.  | Communications Setup dialog box     | 3-10 |
| Figure 3-6.  | Connection Type dialog box          | 3-11 |
| Figure 3-7.  | B-Series Information dialog box     | 3-12 |
| Figure 3-8.  | Measurement Mode dialog box         | 3-13 |
| Figure 3-9.  | Flow Meter Commissioning dialog box | 3-23 |
| Figure 3-10. | Area Wizard dialog box              | 3-23 |
| Figure 3-11. | Insertion Depth diagram             | 3-24 |
| Figure 3-12. | Summary dialog box with changes     | 3-25 |
| Figure 3-13. | Online Options dialog box           | 3-25 |
|              |                                     |      |

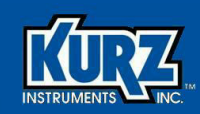

# **Preface**

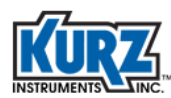

### **Before You Begin**

#### Important

The warranty is void if it is not installed in accordance with the installation requirements specified in this guide. Read and thoroughly understand the installation requirements before attempting the installation. If you have any questions, contact your Kurz customer service representative before attempting installation.

### **Using this Manual**

Kurz documentation includes printed manuals and product literature, Adobe Acrobat PDF files, and application online Help files. The Kurz Instruments CD contains all the available documentation files. To read PDF files, download the free Adobe Acrobat Reader from www.adobe.com.

The Kurz Instruments website provides additional information:

- World Wide Web: www.kurzinstruments.com
- Email: service@kurzinstruments.com
- Documentation links to the most current manuals and literature

You can access device support in the following ways:

- Main: 831-646-5911
- Phone: 800-424-7356
- Fax: 831-646-8901

### **Manual Conventions**

The following table lists conventions used in the Kurz documentation, and gives an example of how each convention is applied.

#### Table 1. Conventions used in this manual

| Convention                                                                                                    | For Example                                        |
|----------------------------------------------------------------------------------------------------|----------------------------------------------------|
| Text type, click, or select (for example,<br>field names, menus, and commands)<br>are shown in bold.           | Check the <b>Configuration File</b> checkbox.      |
| Text appearing in a display or window is shown in courier.                                                     | PRESS ENTER TO<br>SET METER DATA                   |
| An arrow $(\rightarrow)$ is used to separate a menu name from its menu command.                                | Select Start→All Programs→Kurz Instruments→KzComm. |
| Simplified directory structures and path<br>names are used in examples. Your<br>folder names may be different. | Programs Files\Kurz Instruments\KzComm.            |

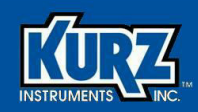

## **Chapter 1**

# Introduction

### **Overview**

KzComm for Windows communicates with Kurz flow meters to transfer the configuration data between the Kurz flow meter and the computer. It is backwards compatible with previous versions of the Series FT and B-Series flow meters, Series 2440 Portable Flow Meters, and the Series 155 Mass Flow Computer.

KzComm and KzComm Read-Only provide the following features for B-Series devices:

| Feature                                                                          | KzComm | KzComm Read-Only |
|----------------------------------------------------------------------------------|--------|------------------|
| Uploading configuration file                                                     | •      |                  |
| Downloading configuration file                                                   | •      | •                |
| Printing configuration file                                                      | •      | •                |
| Extracting internal log files for min/max, event, and trend data                 | •      | •                |
| Loading sensor data for flow calibration and temperature compensation parameters | •      |                  |
| Basic meter configuration changes either online or offline                       | •      |                  |

This chapter provides KzComm hardware and software requirements and limitations.

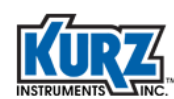

### **Hardware Requirements**

KzComm uses XMODEM, Modbus RTU, MODBUS TCP/IP, or terminal communications protocols to communicate with the Kurz Series FT, B-Series, Series 155, and Series 2440.

- The B-Series use the XMODEM communication protocol via USB port, or the MODBUS protocol via RS-485 port or MODBUS TCP/IP. The Kurz USB device driver or FTDI USB device driver must be installed before attempting to connect a computer with a B-Series device via a USB cable.
- Series 155 Computer/Transmitter uses terminal communications via an RS-232C port.
- FT Series and Series 2440 Portable Flow Meter use the XMODEM communications protocol via an RS-232C port.

### **B-Series Devices**

The B-Series devices require:

- A two-wire shielded cable for Modbus RTU.
- For the XMODEM protocol, a USB Type A-to-mini B cable.
  - **Note** The Kurz USB device driver or FTDI USB device driver must be installed before attempting to connect a computer with a B-Series device via a USB cable.
- For the Modbus TCP/IP protocol, an Ethernet cable to a Modbus TCP/IP to RS-485 gateway.

#### **Series FT Devices**

Series FT devices require:

- A one-to-one pin configuration of the communication cable using a DB9 connector at both ends. The cable (part #260102) is available from Kurz Instruments.
- One RS-232C communication port on the computer or a USB-to-RS-232C adapter for the computer.

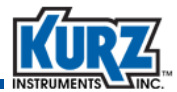

#### Series 2440 Models

Series 2440 models require:

- A one-to-one pin configuration of the communication cable using a DB9 connector at both ends. The cable (part #260102) is available from Kurz Instruments.
- One RS-232C communication port on the computer or a USB-to-RS-232C adapter for the computer.
- An available I/O adapter board. The I/O adapter board (part #260106 and #420334) for the Series 2440 is available from Kurz Instruments.

#### **Series 155 Mass Flow Computer**

KzComm can communicate with all Series 155 Mass Flow Computer for reporting purposes. KzComm provides full upload/download support with Series 155 devices using KAS 6.81 firmware. Series 155 devices using firmware older than KAS 6.81 have read-only capability of the configuration file; configuration data cannot be uploaded. KzComm does not support passthrough commands for reconfiguring devices connected to the Series 155.

Series 155 models require one RS-232C communication port on the computer or a USB-to-RS-232C adapter for the computer.

|                 | Kurz B-Series Product Line |                  |
|-----------------|----------------------------|------------------|
| Kurz 410FTB     | Kurz 454PFTB               | Kurz 534FTB      |
| Kurz 454FTB     | Kurz 504FTB                | Kurz K-BAR 2000B |
| Kurz 454FTB-WGF | Kurz 524FTB-UHP            |                  |

| Table 1-1. | Kurz 155-Compatible Product Lines |
|------------|-----------------------------------|
|            |                                   |

| Kurz FT-Series and Legacy Product Lines |                |                 |
|-----------------------------------------|----------------|-----------------|
| Kurz 220                                | Kurz 504FT     | Kurz 542        |
| Kurz 410                                | Kurz 500       | Kurz 550E       |
| Kurz 410FT                              | Kurz 510       | Kurz 730        |
| Kurz 420                                | Kurz 510FT     | Kurz K-BAR 16   |
| Kurz 452                                | Kurz 522-UHP   | Kurz K-BAR 24   |
| Kurz 454FT                              | Kurz 524FT-UHP | Kurz K-BAR 2000 |
| Kurz 502                                |                |                 |

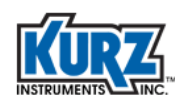

### **Software Requirements**

KzComm release 3.04 and earlier support Windows XP and Windows Vista. KzComm and KzComm Read-Only release 3.10 and later support Windows 7, 8, and 10. All platforms require up-to-date service packs.

KzComm and KzComm Read-Only provide the following features for B-Series devices:

| Feature                                                                          | KzComm | KzComm Read-Only |
|----------------------------------------------------------------------------------|--------|------------------|
| Uploading configuration file                                                     | •      |                  |
| Downloading configuration file                                                   | •      | •                |
| Printing configuration file                                                      | •      | •                |
| Extracting internal log files for min/max, event, and trend data                 | •      | •                |
| Loading sensor data for flow calibration and temperature compensation parameters | •      |                  |
| Basic meter configuration changes either online or offline                       | •      |                  |

KzComm Read-Only is designed to eliminate the possibility of erroneous changes to the flow meter configuration. The download file for KzComm Read-Only includes "ReadOnly" in the filename, and the application includes "Read-Only" in the title bar.

**Note** On Windows Vista, downloading the Trend Log has infrequently caused the operating system to freeze (no screen activity). Restart the computer as described in your computer hardware manual.

Basic computer knowledge is necessary for copying and moving files, navigating file structures and identifying file types, and installing applications. You will need a decompression utility to extract files from compressed file packages.

The Kurz USB device driver or FTDI USB device driver must be installed before attempting to connect a computer with a B-Series device via a USB cable. Both drivers are available during the KzComm installation, on the Kurz customer CD in the USB Device Driver folder, and on the Kurz website (KurzInstruments.com). The FTDI USB driver is a 64-bit compatible virtual COM port (VCP) driver available from the FTDI Chip website (ftdichip.com).

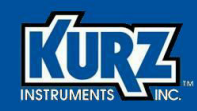

# **Chapter 2**

# **Installing KzComm**

### **Overview**

This chapter provides step-by-step instructions for installing KzComm and Tera Term. It also provides information for configuring and identifying the communication port so that KzComm can communication with Kurz devices.

KzComm and Tera Term each have capabilities; however, Tera Term functionality mimics the flow meter keypad:

| Capability                                                                       | KzComm            | Tera Term                                        |
|----------------------------------------------------------------------------------|-------------------|--------------------------------------------------|
| Uploading and downloading configuration file                                     | •                 | •<br>(complex process)                           |
| Printing configuration file                                                      | •                 |                                                  |
| Extracting internal log files for min/max, event, and trend data                 | •                 |                                                  |
| Loading sensor data for flow calibration and temperature compensation parameters | •                 |                                                  |
| Basic meter configuration changes either online or offline                       | •                 | <ul> <li>(mimics keypad, online only)</li> </ul> |
| Supports quick setup                                                             | ●<br>(via wizard) | •<br>(mimics keypad)                             |
| Change flow calibration for changing gas mixes                                   | •                 |                                                  |

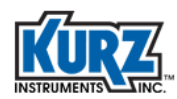

### Installing KzComm

Note The download file for KzComm Read-Only includes "ReadOnly" in the filename.

Download the current KzComm version from the Kurz website:

- 1> Click Support.
- 2> Click Software.
- 3> In the KzComm section, click KzComm Download.
- 4> Save the file to your computer.
- 5> After the download is complete, open the KzComm zip file (the version number is included in the filename) and extract the contents.
- 6> Start the installation by double-clicking the **setup.exe** file.
- **7>** If you receive a security warning, click **Run**.
- 8> The installation wizard starts with the welcome message. Click Next.

The End User License Agreement dialog box appears.

9> Check to accept the agreement and click Next.

The Destination Folder dialog box appears.

10> You should accept the default (Program Files\Kurz Instruments\KzComm) unless you are familiar with the Windows folder structure. The Program Files folder appears as Program Files(x86) on Windows 64-bit systems. Click Next.

The Supplemental Program dialog box appears.

11> If you are going to communicate with a flow meter using a USB cable, you must include the Kurz or FTDI USB driver. Install the Tera Term terminal emulator if your environment allows you to work remotely. Click Next.

See "USB Drivers" on page 2-5 for USB requirements.

12> The Ready To Install dialog box appears. Click Install.

A installation progress meter appears.

13> The Completed dialog box appears. Click **Finish**.

If you selected to install the Kurz USB driver, the FTDI USB driver, or Tera Term, the installer for that component appears. All installers appear on the next page.

A **KzComm** icon and **KzComm Data** icon appear on the desktop. All KzComm data is automatically stored in the Windows default applications data folder.

- Windows XP default: C:\Documents and Settings\All Users\Application Data\Kurz Instruments\KzComm
- Windows Vista and Windows 7, 8, and 10 default: C:\Program Data\Kurz Instruments\KzComm

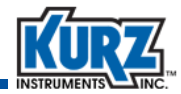

### **Installing Tera Term**

If you selected to install Tera Term, the installer automatically starts:

1> The installation wizard starts with the welcome message. Click Next.

The End User License Agreement dialog box appears.

2> Check to accept the agreement and click **Next**.

The Destination Folder dialog box appears.

3> You should accept the default (Program Files\TeraTerm) unless you are familiar with the Windows folder structure. Click Next.

The Select Components dialog box appears. The installation options Standard, Full, Compact, and Custom.

- 4> Select **Compact installation** from the installation type drop-down list. Click **Next**.
- 5> The Select Language dialog box appears
- 6> Choose the appropriate language. Click Next.

The Start Menu dialog box appears.

- 7> Accept the default shortcut for the Start menu. Click Next. The Additional Tasks dialog box appears.
- 8> Accept the default tasks. Click Next.
- 9> The Ready To Install dialog box appears. Click Install.

An installation progress meter appears.

**10>** The Completed dialog box appears. Click **Finish**.

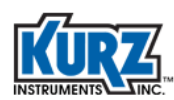

### **Installing the Kurz USB Driver**

If you selected to install the Kurz USB driver, the installer automatically starts:

- If prompted by the User Account Control to run the setup program, click Yes to allow the program to make changes.
- 2> If prompted to verify the installation, click Install to allow the program to make changes.
- 3> The Kurz USB driver is not Windows logo tested. If prompted, click Continue Anyway.

### **Installing the FTDI USB Driver**

If you selected to install the FTDI USB driver, the installer automatically starts:

- **1>** The FTDIChip CDM Drivers extraction wizard appears. Click **Extract**.
- 2> The installation wizard starts with the welcome message. Click Next. The End User License Agreement dialog box appears.
- 3> Check to accept the agreement and click Next.An installation meter appears.
- 4> The Completed dialog box appears. Click Finish.

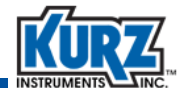

### **USB Drivers**

The Kurz USB device driver or FTDI USB device driver must be installed before attempting to connect a computer with a B-Series device via a USB cable. Both drivers are available during the KzComm installation, on the Kurz customer CD in the USB Device Driver folder, and on the Kurz website (KurzInstruments.com). The FTDI USB driver is a 64-bit compatible virtual COM port (VCP) driver available from the FTDI Chip website (ftdichip.com).

Refer to Appendix B, "USB Driver Installation," for identifying and installing the correct USB driver.

### **Configuring KzComm**

Note KzComm Read-Only includes "Read-Only" in the title bar.

Start KzComm by double-clicking its desktop icon or selecting Start $\rightarrow$ All Programs $\rightarrow$ Kurz Instruments $\rightarrow$ KzComm. The KzComm main window opens.

| N Kz  | Comm   |                |        |      |  |     |   |   |
|-------|--------|----------------|--------|------|--|-----|---|---|
| File  | Update | Communications | Wizard | Help |  |     |   |   |
|       |        |                |        |      |  |     |   |   |
|       |        |                |        |      |  |     |   |   |
|       |        |                |        |      |  |     |   |   |
|       |        |                |        |      |  |     |   |   |
|       |        |                |        |      |  |     |   |   |
|       |        |                |        |      |  |     |   |   |
|       |        |                |        |      |  |     |   |   |
|       |        |                |        |      |  |     |   |   |
|       |        |                |        |      |  |     |   |   |
|       |        |                |        |      |  |     |   |   |
| Ready | r      |                |        |      |  | - U | _ | 1 |

Figure 2-1. KzComm main window

**Note** The Kurz USB device driver or FTDI USB device driver must be installed before attempting to connect a computer with a B-Series device via a USB cable.

The Help menu options are as follows:

- Help Topics provides information about the application features and functions.
- About KzComm provides the application version.

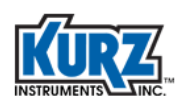

### **Configuring the Communications Port**

You must configure the communications parameters before the KzComm window can show the sensor serial number and the tag name for the connected device.

Note KzComm retains the settings from the last communications configuration and assumes the connection has not changed. If you use KzComm to communicate with multiple devices, Kurz recommends that you configure or verify the Communications Setup each time to ensure you are connecting to the correct device.

To configure the KzComm communications port:

1> Select Communications→Configure.

The Communication Setup dialog box appears.

| XMODEM via USB or DB9 RS-232C     Supports MET 2440 Partiable and MET 8-Series Devices | Cancel   |
|----------------------------------------------------------------------------------------|----------|
| COM Port: Communications Port (COM1)                                                   | 1        |
| Baud Rate: 14400 V                                                                     | 1        |
| O Modbus serial RTU via RS-485<br>Supports MFT B-Series Devices                        |          |
| COM Port: Communications Port (COM1)                                                   | T        |
| Baud Rate: 57600 👻                                                                     | <b>1</b> |
| Modbus Address: 1                                                                      |          |
| O Modbus TCP/IP via ethernet or wireless                                               | 1        |
| IP Address: 172 . 16 . 11 . 0                                                          |          |
| Modbus Address:                                                                        |          |
| O Series 155 via DB9 RS-232C                                                           | Ĩ        |
| COM Port: Communications Port (COM1)                                                   | T        |
| Revel Deter 0000                                                                       | -        |

Figure 2-2. Communications Setup dialog box

- 2> Click the radio button next to the required communications protocol and set the parameters as described on page 2-7.
- 3> Click OK.

KzComm retrieves and displays the serial number and tag name for B-Series devices with firmware 1.05 or newer. The serial number and tag name do not appear for other Kurz devices.

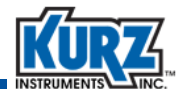

#### XMODEM via USB or DB9 RS-232C

For XMODEM via a USB or DB9 RS-232 cable connection, COM port numbers and available COM port options are based on hardware and software configuration.

- A communications port option appears only when there is a physical port or a hardware device is attached to the computer and a device driver identifies it as a COM port.
- The Kurz USB-HID -> COM device option appears only if you installed the Kurz USB driver and the computer is connected to a B-Series device with a barcode ID starting with an A or B, or is less than C51937.

See "Identifying the COM Port" on page 2-8 for additional information.

Note If a USB-to-RS-232 or USB-to-RS-485 adapter is used then it will appear as a COM port.

The baud rate options are:

| 4800  | 19200 |
|-------|-------|
| 9600  | 38400 |
| 14400 | 57600 |

Note B-Series devices support only 9600 baud for the XMODEM protocol.

#### Modbus Serial RTU via RS-485

For Modbus Serial RTU, the COM port numbers and available COM port options are based on hardware and software configuration. You must use a USB-to-RS-485 converter to communicate via Modbus. A communications port option appears only when there is a physical port or a hardware device is attached to the computer and a device driver identifies it as a COM port. Refer to your converter documentation for COM port identification information. See "Identifying the COM Port" on page 2-8 for additional information.

The baud rate options are:

| 9600  | 38400 |
|-------|-------|
| 14400 | 57600 |
| 19200 |       |

The Modbus address default is 1 (except for the Kurz K-BAR multipoint system).

Note The B-Series Modbus setup for ASCII transmission framing is not supported by KzComm. If KzComm is to be used over Modbus, RTU transmission framing must be used.

#### Modbus TCP/IP via Ethernet or Wireless

For Modbus TCP/IP, enter the IP address of the Modbus TCP/IP device and the Modbus address of the device with which to communicate.

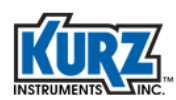

### Series 155 via DB9 RS-232C

For Series 155 communications, the COM port numbers and available COM port options are based on hardware and software configuration. A communications port option appears only when there is a physical port or a hardware device is attached to the computer and a device driver identifies it as a COM port. See "Identifying the COM Port" for additional information.

The baud rate options are:

1200

- 9600
- Note KzComm can fully communicate with Series 155 models using KAS 6.81 firmware. KzComm can only read the configuration files from Series 155 models with KAS 6.41 and 6.60. Older KAS firmware versions are not supported.

### **Identifying the COM Port**

If the drop-down list for the COM Port field does not provide an identifiable name, open Windows Device Manager. You can do this by using one of the following methods:

- Select Control Panel→Device Manager.
- Open the Windows Computer Management window and click Device Manager.
- For Windows XP, choose Start→Run, type devmgmt.msc in the Open field of the Run dialog box, and press Enter.
- For Windows 7 and Windows 8, choose **Start** and type **Device Manager** in the search field. You can select it when it appears as an option.

In the Device Manager window:

1> Expand Ports (COM & LPT).

If you installed the Kurz USB driver and a B-Series device with a barcode lower than C51938 is currently connected, it will be labeled as **Kurz USB-HID -> COM device**.

If you installed the FTDI USB driver and a B-Series device with a barcode C51938 or higher is currently connected, it will be labeled as **USB Serial Port (COM#)**.

If a USB-to-RS-485 adapter is used, its name may reference the manufacturer.

**2>** To verify the port number, unplug the USB connector, and then plug it back in.

The COM port entry that disappears and reappears is the port used for the Kurz device.

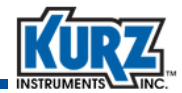

### **Configuring Tera Term**

If you are using the Tera Term terminal emulator, the flow meter must be turned on and connected to the computer.

1> Double-click the **Tera Term** icon.

The New Connection dialog box appears.

- 2> Select the Serial radio button.
- 3> In the Port drop-down field, select the COM port associated with either the Kurz USB driver or the FTDI driver.

Tera Term automatically configures the COM port based on the Windows Device Manager setting for the COM port. If garbage characters appear in Tera Term window, the communication parameters must be corrected.

4> Select Setup→Serial Port.

The Serial Port Setup dialog box appears.

| Port:         | COM1  | - | ОК     |
|---------------|-------|---|--------|
| Baud rate:    | 9600  |   |        |
| Data:         | 8 bit | • | Cancel |
| Parity:       | none  | • |        |
| Stop:         | 1 bit | • | Help   |
| Flow control: | none  | • |        |
| Transmit dela | iy    |   |        |

Figure 2-3. Tera Term serial port setup

- 5> Set the parameters as follows and then click **OK**:
  - Baud rate 9600
  - Data bits 8
  - Parity none
  - Stop bits 1
  - Flow control none
- 6> If garbage characters continue to appear, select Control→Reset Port.

When synchronized communication is established, the Tera Term window will echo all the information appearing on the B-Series display.

**Note** Terminal echo must be ON for using the computer keyboard to emulate the B-Series keypad. Terminal echo should be OFF if you are accessing the log files.

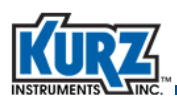

Table 2-1 describes the keyboard keys that are equivalent to the flow meter keypad.

| Computer Keyboard | Flow Meter Keypad | Function                                                                                                    |
|-------------------|-------------------|----------------------------------------------------------------------------------------------------|
| р                 | Ρ                 | A lowercase P invokes Program mode. An access code<br>is required. During data entry it allows you to skip over<br>a field without entering anything. |
| d                 | D                 | A lowercase D invokes DIsplay mode. No access code is required.                                                                                       |
| I                 | L                 | A lowercase L invokes Log mode. No access code is required.                                                                                           |
| <enter></enter>   | E                 | Pressing <enter> invokes Extended Utilities mode. An access code is required. During data entry it accepts the data.</enter>                          |
| c                 | С                 | During data entry, a lowercase C clears the value. It also acknowledges an active system fault.                                                       |
| h                 | н                 | A lowercase H returns to Run mode or backs out of a menu.                                                                                             |
| +                 |                   | The plus key (+) toggles terminal echo On or Off.                                                                                                    |
| ^                 | ^/ Yes            | Pressing Shift-6 scrolls forward in a selection list.                                                                                                 |
| v                 | v / No            | A lowercase V scrolls backward in a selection list.                                                                                                   |
| _                 | -                 | A hyphen or minus key is used for numeric and text data.                                                                                              |
| •                 | •                 | A period or decimal is used in floating point and text data.                                                                                          |
| 0-9               | 0-9               | Number keys are used for numeric data and access codes.                                                                                               |

 Table 2-1.
 Keyboard-Keypad Equivalent Keys

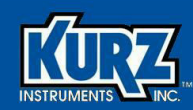

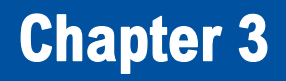

# **Using KzComm**

### **Overview**

This chapter provides information on KzComm settings options for uploading, downloading, viewing, and printing flow meter configuration files. It also provides information about the Min/Max Log file, the Event Log file, and the Trend Log file.

Note All examples use a simplified directory structure, such as Program Data\Kurz Instruments\KzComm. However, your directory structure will include a drive letter (such as C) and possibly other folder names, such as Program Files (x86) or custom locations.

The examples in this guide use a custom configuration. Output, fields, and buttons for your configuration will appear differently.

Buttons are greyed when connections are not established, devices are not properly configured, or all required field data has not been entered. The examples used in this guide show all buttons and fields active to improve readability and printing.

For B-Series devices, there are instructions for online and offline configuration setup.

Note Some features are disabled in KzComm Read-Only.

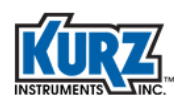

### **Starting KzComm**

After setting the communications parameters, as specified in "Configuring the Communications Port," KzComm shows the tag name and sensor serial number for the attached Kurz device in the main window, as shown in the Figure 3-1.

Note KzComm retrieves and displays the serial number and tag name for B-Series devices with firmware 1.05 or newer. The serial number and tag name do not appear for other Kurz devices.

| KzComm         |                    |         |  |
|----------------|--------------------|---------|--|
| File Update Co | ommunications Wiza | rd Help |  |
| Tag Name: IN   | SERTIONMETER       |         |  |
| Sensor Serial: | MD21148A           | - EC    |  |
|                |                    |         |  |
|                |                    |         |  |
|                |                    |         |  |
|                |                    |         |  |
|                |                    |         |  |
|                |                    |         |  |
|                |                    |         |  |
|                |                    |         |  |

Figure 3-1. KzComm Window after configuration

KzComm retains the settings from the last communications configuration and assumes the connection has not changed. If you use KzComm to communicate with multiple devices, Kurz recommends that you configure or verify the Communications Setup each time to ensure you are connecting to the correct device.

### **Downloading Files**

**Download (Target to PC)** allows you to download the files from Kurz devices. Select **File**→**Download (Target to PC)** to open the Download (Target to PC) dialog box.

| wnload (Target to PC)            | U       |
|----------------------------------|---------|
|                                  | ОК      |
| Min/Max and Event Log files      | Cancel  |
| Trend Log file (estimated time : | 17 min) |

Figure 3-2. Download (Target to PC) dialog box

Note Download options are based on the device, device firmware, and the communications method you selected. The Min/Max, Event, and Trend log files are not supported with Series FT, Series 155, and Series 2440 devices or with B-Series devices using firmware 1.04 and earlier.

The Min/Max Log, Event Log, and Trend Log files cannot be downloaded until the device has completed boot-up mode.

Downloading a file automatically opens the file with the default application for that file type. All log files are in a comma-separated value (.csv) format and the configuration file is in a readable text (.txt) format.

#### **Downloading a Configuration File**

Downloading a device configuration file allows you to:

- Maintain a backup configuration file of the unit setup for maintenance purposes.
- Convert the configuration file to a readable text file so that you can review the device setup.

To download a configuration file:

- Check the Configuration file checkbox in the Download (Target to PC) dialog box and click OK.
- 2> A navigation window opens where you specify the filename and file type. A default filename appears (that can include the sensor serial number if preconfigured). You should accept the default file location (Program Data\Kurz Instruments\KzComm) and default configuration file (.cf) type. Click Save.

A viewable text version of the configuration file automatically opens.

**Note** If an error occurs, click **OK** in the message box and retry downloading the configuration file.

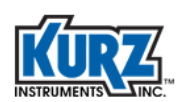

### **Downloading Min/Max Log and Event Log Files**

The Min/Max Log file is used to determine the range of the flow rate, temperature, and electronics temperature for the process being measured by the B-Series device. The output file contains 20 records (up to one entry per day per category) for each of the following events:

- Minimum and maximum flow rate
- Minimum and maximum process temperature
- Minimum and maximum electronics temperature

The Event Log file contains up to 160 of the most recent events determined and reported by the B-Series device.

To download the Min/Max Log and Event Log files:

- 1> Check the Min/Max and Event Log files checkbox in the Download (Target to PC) dialog box and click OK.
- 2> A navigation window opens where you specify the filename and file type. A default filename appears (that can include the sensor serial number if preconfigured) appended with minmax, followed by another filename appended with event. You should accept the default file location (ProgramData\Kurz Instruments\KzComm) and default file type (.csv). Click Save.
  - Note If an error occurs, click **OK** and verify the device is not in Boot-Up mode. Windows uses WordPad as the default application for opening CSV files unless a spreadsheet application is installed.

A viewable version of the Min/Max Log and Event Log files automatically opens.

Note If an error occurs, click **OK** and verify the device is not in boot-up mode.

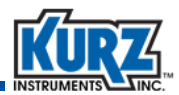

#### **Downloading the Trend Log File**

**Important** The log data is in volatile memory. A power cycle will clear the Trend Log file.

The Trend Log file contains 20,416 records. Each record contains the runtime, flow rate, and process temperature data taken every 10 seconds for approximately 2.3 days. When the Trend Log file is full, the oldest data is replaced with the newest data. The data shows how the process being measured by the Kurz device changes with time. The Trend Log file will contain details if an unusual event occurs with the process. Downloading the Trend Log file takes approximately 4 minutes using Modbus RTU at 38400 baud and approximately 17 minutes using the Xmodem protocol.

To download the Trend Log file:

- 1> Check the Trend Log file checkbox in the Download (Target to PC) dialog box and click OK.
- 2> A navigation window opens where you specify the filename and file type. A default filename appears (that can include the sensor serial number if preconfigured) appended with trend. You should accept the default file location (ProgramData\Kurz Instruments\KzComm) and default file type (.csv). Click Save.
  - **Note** If an error occurs, click **OK** and verify the device is not in boot-up mode. Windows uses WordPad as the default application for opening CSV files unless a spreadsheet application is installed.

A graph of the Trend Log file appears, as shown in the following example.

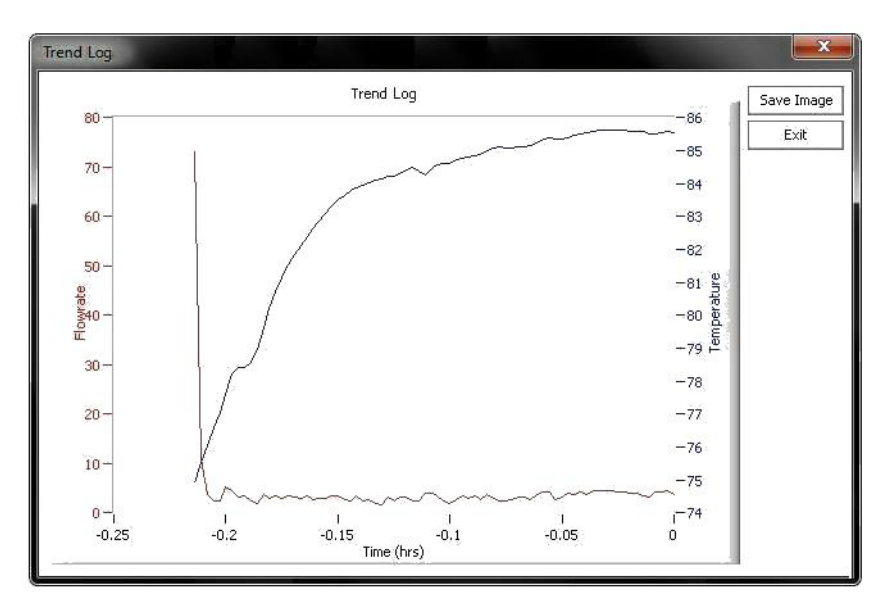

Figure 3-3. Trend Log file example

3> You can save the graph as a JPG image by clicking Save Image. The default filename appends "trend" to the filename.

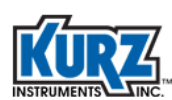

### **Uploading a Configuration File**

Note Uploading a configuration file is disabled in KzComm Read-Only.

To upload a configuration file:

- 1> Select File→Upload (PC to Target).
- 2> A navigation window opens where you select the file containing the configuration information. The default file location is ProgramData\Kurz Instruments\KzComm. Click **Open**.
- 3> If an error occurs, click **OK** and repeat the steps for uploading a configuration file.

### **Creating a Readable Configuration File**

Configuration files are in a binary format. Configuration files must be converted to a text format before they can be printed or read.

To create a readable configuration file:

- 1> Select File→Create Printable File.
- 2> A navigation window opens where you select the configuration file you want to read or print. The default file location is ProgramData\Kurz Instruments\KzComm. Click **Open**.
- 3> Another navigation window opens where you specify the output filename and file type. A default filename and default file type (.txt) appears with the default file location (ProgramData\Kurz Instruments\KzComm). You should accept the default file location and default file type. Click Save.

#### **Viewing a Configuration File**

Note The View option is disabled until you create a printable file.

Use a text editor (such as Notepad) to view the text version of the configuration file. To view the configuration file:

Select File→View.

The default text editor opens and shows the current configuration file. (This is the file created by selecting **File→Create Printable File**).

If you want to open another converted configuration file:

a> Select File→Create Printable File, navigate to the location containing CF files, then select and open the file.

An option appears for naming the file.

- **b>** Create a file name and click **Save**.
- Select File→View to open the new file.
- 2> Close the text editor when finished.

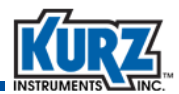

#### **Printing a Configuration File**

**Note** The **Print** option is disabled until you create a printable file.

To print the configuration file:

1> Select File→Print.

The file is sent to the default printer.

2> If you want to use another printer, open the file in a text editor as described in "Viewing a Configuration File" and select File→Print from the text editor menu.

### **Updating the Flow Calibration Data**

Important

Updating flow calibration data should only occur with approval from Kurz Technical Support.

Note Updating the flow calibration data is disabled in KzComm Read-Only.

The flow calibration data can be updated for a B-Series device using a valid flow calibration data file. With a valid data file, you can update current calibration data, change the calibration data for different gases, or update Velocity Temperature Mapping (VTM) data.

Note This feature is not available for the Series 155.

To update the flow calibration data:

- 1> Select Update→Flow Calibration Data.
- 2> A navigation window opens where you select the flow calibration data file you want to use. The default file location is ProgramData\Kurz Instruments\KzComm. Click **Open**.
- 3> If an error occurs, click **OK** and repeat the steps for updating the flow calibration data.

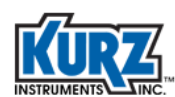

### **Updating the Sensor Data**

Important

Updating sensor data should only occur with approval from Kurz Technical Support.

Note Updating the sensor data is disabled in KzComm Read-Only.

The sensor data can be updated for a B-Series device using a valid sensor data file. With a valid data file, you can update sensor-specific resistance temperature device (RTD) calibration coefficients.

Note This feature is not available for the Series FT, Series 155, or Series 2440.

To update the temperature compensation data:

- Select Update→Sensor Data.
- A navigation window opens where you select the sensor data file you want to use. The default file location is ProgramData\Kurz Instruments\KzComm. Click **Open**.
- 3> If an error occurs, click **OK** and repeat the steps for updating the temperature compensation data.

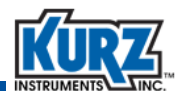

### **B-Series Device Setup**

The B-Series setup in the **Wizard** menu is used to configure only a B-Series device with 2.00 or newer firmware.

**Note** An error message appears if you attempt to use the setup with any other devices.

The examples in this guide use a custom configuration for improved readability and printing. Output, fields, and buttons for your configuration will appear differently. Unavailable options are greyed until connection or configuration requirements are established.

Reconfiguring the device setup via the Wizard feature is disabled in KzComm Read-Only.

#### 1> Select Wizard→B-Series Setup.

The Connection Type dialog box appears.

| Connection Type                                                                           |
|-------------------------------------------------------------------------------------------|
| Choose the method used to acquire the device configuration.                               |
| O Online                                                                                  |
| Requires an active connection to the device with firmware<br>version 2.00 or newer.       |
| O Offline                                                                                 |
| Requires a saved configuration file from a device with<br>firmware version 2.00 or newer. |
|                                                                                           |
|                                                                                           |
|                                                                                           |
|                                                                                           |
| < Back Next > Cancel                                                                      |

#### Figure 3-4. Connection Type dialog box

2> Choose Online if you are currently connected to the B-Series device or Offline if you will be using a configuration file on your computer.

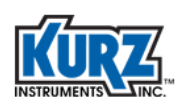

### **Online B-Series Device Setup**

Choose **Online** if you are currently connected to the B-Series device.

**1>** Select **Online** and click **Next**.

The Communications Setup dialog box appears and prompts you for the connection type.

|                                                       | OK    |
|-------------------------------------------------------|-------|
| O XMODEM via USB or DB9 RS-232C                       |       |
| Supports MFT, 2440 Portable, and MFT B-Series Devices | Cance |
| COM Port: Communications Port (COM1)                  |       |
| Baud Rate: 14400 -                                    |       |
| ○ Modbus serial BTILvia BS-485                        |       |
| Sunnorts MET B-Series Devices                         |       |
|                                                       |       |
| COM Port: Communications Port (COM1)                  |       |
| Baud Rate: 57600 👻                                    |       |
| Modbus Address: 1                                     |       |
| O Modbus TCP/IP via ethernet or wireless              |       |
| Supports MFT B-Series Devices                         |       |
| IP Address: 172 , 16 , 11 , 0                         |       |
| Modbus Address:                                       |       |
| O Series 155 via DB9 RS-232C                          |       |
| COM Port: Communications Port (COM1)                  |       |
|                                                       |       |

Figure 3-5. Communications Setup dialog box

**2>** Select the connection type and click **OK**.

A series of Upload/Download status messages appear followed by the B-Series Information dialog box.

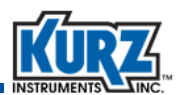

| Connection Type 📃                                                                                    |  |
|----------------------------------------------------------------------------------------------------|--|
| Choose the method used to acquire the device configuration.                                          |  |
| Online<br>Requires an active connection to the device with firmware                                  |  |
| version 2.00 or newer.                                                                               |  |
| Offline<br>Requires a saved configuration file from a device with<br>firmware version 2.00 or newer. |  |
|                                                                                                    |  |
| < Back Next > Cancel                                                                                 |  |

Figure 3-6. Connection Type dialog box

The process continues similar to the offline setup. Continue to page 3-13 for the "Initial Setup for First Time Use" and page 3-23 for "Flow Area Configuration."

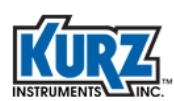

#### **Offline B-Series Device Setup**

Choose Offline if you are not connected to the B-Series device.

- 1> Select **Offline** and click **Next**.
- 2> A navigation window opens where you select the configuration file you want to use. The default file location is ProgramData\Kurz Instruments\KzComm. Click **Open**.

The B-Series Information dialog box appears.

| Sensor Serial Number                                                              | MD21148A                                                                                |
|-----------------------------------------------------------------------------------|-----------------------------------------------------------------------------------------|
| ag Name                                                                           | HONDA B LINE                                                                            |
| Aodbus Address                                                                    | 1                                                                                       |
| àas                                                                               | AIR @ 135 PSIA                                                                          |
| O Inital setup for fin<br>Initial commissi                                        | ant to use the wizard?<br>st time use<br>ioning using defaults that can be overwritten. |
| How do you wa<br>O Inital setup for fin<br>Initial commissi                       | ant to use the wizard?<br>st time use<br>ioning using defaults that can be overwritten. |
| How do you wa     Inital setup for fin     Initial commissi     O Reconfiguration | ant to use the wizard?<br>st time use<br>ioning using defaults that can be overwritten. |

Figure 3-7. B-Series Information dialog box

The sensor serial number, tag name, modbus address, and gas for the device appear for verification purposes.

Choose the mode of configuration:

• Initial Setup for First Time Use

Used the first time you are setting up the device. Defaults are used for initial numbers, but these can be overwritten.

Reconfiguration

Used to make device changes after initial configuration and for more advanced users.
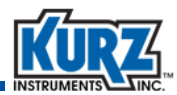

### Initial Setup for First Time Use

After you have chosen the configuration mode, click Next.

You have the option for measuring point velocity, volumetric flow rate, or mass rate. Appendix A provides field values for point velocity, volumetric flow rate, and mass rate.

| O Po       | int Velocity                                                                                                    |
|------------|----------------------------------------------------------------------------------------------------|
| Ava        | silable Units:<br>Standard Feet Per Minute (SFPM)<br>Standard Meters Per Second (SMPS)<br>Normal Meters Per Second (NMPS)                                                                                      |
| O Vo       | umetric Flow Rate                                                                                                    |
| Av         | slable Units:<br>Standard Cubic Feet Per Minute (SCFM)<br>Standard Liters Per Minute (SLPM)<br>Normal Liters Per Minute (NLPM)<br>Standard Cubic Meters Per Hour (SCMH)<br>Normal Cubic Meters Per Hour (NCMH) |
| O Ma<br>Av | iss Rate<br>ailable Units:<br>Pounds Per Minute (PPM)<br>Pounds Per Hour (PPH)<br>Kilograms Per Minute (KGM)<br>Kilograms Per Hour (KGH)                                                                       |

Figure 3-8. Measurement Mode dialog box

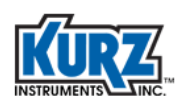

### **Measuring Point Velocity**

Point velocity is measured in the following units:

- Standard Feet per Minute (SFPM)
- Normal Meters per Second (NMPS)
- Standard Meters per Second (SMPS)

The availability and appearance of additional options are based on the flow units. Additional fields appear if you customize temperature or pressure. Custom values revert to standard values if the number is approximately a standard value.

The Area and Probe Insertion Depth fields appear only with insertion meters. Refer to "Flow Area Configuration" on page 3-23 and "Probe Insertion Configuration" on page 3-24 for information on these fields.

"Measuring Point Velocity" on page A-2 provides field values for point velocity.

| ag wane                    | INSERTIONINE  | +CN     | -                 |   |
|----------------------------|---------------|---------|-------------------|---|
| Row Units                  | Standard Feet | per Min | ute (SFPM)        | • |
| Customer Ref. Temperature  | Custom Tempe  | rature  |                   | • |
| Customer Ref. Pressure     | Custom Pressu | re      |                   | • |
| Custom Ref. Temperature    | 77            | ۴F      |                   |   |
| Custom Ref. Pressure       | 14.696        | PSIA    |                   |   |
| Area                       | 1             | ft²     | Area Wizard       |   |
| Meter Filter Time Constant | 0.5           | sec     | 25                |   |
| Probe Insertion Depth      | 0             | in      | Insertion Diagram |   |

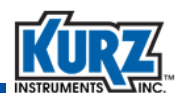

The second analog output (AO2) appears only with the HART option when the AO2 feature has been purchased. "Analog Outputs" on page A-5 provides field values for analog outputs.

| AO1 Type            | VELOCITY |      |  |
|---------------------|----------|------|--|
| AO1 4 mA Set Point  | 0        | SFPM |  |
| AO1 20 mA Set Point | 15422.2  | SFPM |  |
| AO2 4 mA Set Point  | 32       | ۴F   |  |
| AO2 20 mA Set Point | 932      | °F   |  |
|                     |          |      |  |
|                     |          |      |  |

| Analog Outputs      |             |        | ē      | ×      |
|---------------------|-------------|--------|--------|--------|
|                     |             |        |        |        |
| AO1 Type            | VELOCITY    | ~      |        |        |
| AO1 4 mA Set Point  | 0           | SMPS   |        |        |
| AO1 20 mA Set Point | 64963       | SMPS   |        |        |
| AO2 Type            | TEMPERATURE | ~      |        |        |
| AO2 4 mA Set Point  | 0           | °C     |        |        |
| AO2 20 mA Set Point | 260         | °C     |        |        |
|                     |             |        |        |        |
|                     |             |        |        |        |
|                     |             |        |        |        |
|                     |             |        |        |        |
|                     |             |        |        |        |
|                     |             |        |        |        |
|                     |             |        |        |        |
|                     |             |        |        |        |
|                     |             |        |        |        |
|                     |             |        |        |        |
|                     |             | < Back | Next > | Cancel |
|                     |             |        |        |        |

The options in the dialog box are slightly different, as shown in this example, if the **Reconfiguration** option is selected in the B-Series Information dialog box shown in Figure 3-7.

The measurement units will be specific to your setup. Flow meters with HART communication come with one analog output (AO) unless the second AO feature is purchased.

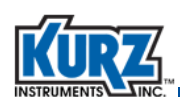

The Modbus address defines a specific device using a value from 1 to 247. For the B-Series, use option 19 from the Display menu to find the Modbus address assigned to a device. The baud rate determines the rate of data transmission to each specified device. Slower baud rates are frequently used for longer distances and noisier communication lines.

| Modbus<br>Modbus Address<br>Baud Rate | 38400 | 1      |        |        |
|---------------------------------------|-------|--------|--------|--------|
|                                       |       |        |        |        |
|                                       |       |        |        |        |
|                                       |       | < Back | Next > | Cancel |

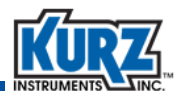

### Measuring Volumetric Flow Rate

Volumetric rate is measured in the following units:

- Standard Cubic Feet per Minute (SCFM)
- Standard Cubic Feet per Hour (SCFH)
- Normal Liters per Minute (NLPM)
- Normal Cubic Meters per Hour (NCMH)
- Standard Liters per Minute (SLPM)
- Standard Cubic Meters per Hour (SCMH)

The availability and appearance of additional options are based on the flow units. Additional fields appear if you customize temperature or pressure. Custom values revert to standard values if the number is approximately a standard value.

The Area and Probe Insertion Depth fields appear only with insertion meters. Refer to "Flow Area Configuration" on page 3-23 and "Probe Insertion Configuration" on page 3-24 for information on these fields.

"Measuring Volumetric Flow Rate" on page A-3 provides field values for volumetric flow rate.

|                            |                    |         | -                 |   |
|----------------------------|--------------------|---------|-------------------|---|
| ow Units                   | Standard Cubic     | Feet pe | er Minute (SCFM)  | • |
| ustomer Ref. Temperature   | Custom Temperature |         |                   | • |
| ustomer Ref. Pressure      | Custom Pressure    | •       |                   | • |
| ustom Ref. Temperature     | 77                 | °F      |                   |   |
| ustom Ref. Pressure        | 14.696             | PSIA    |                   |   |
| rea                        | 1                  | ft²     | Area Wizard       |   |
| leter Filter Time Constant | 0.5                | sec     |                   |   |
| robe Insertion Depth       | 0                  | in      | Insertion Diagram | ] |
|                            |                    |         |                   |   |

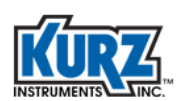

The second analog output (AO2) appears only with the HART option when the AO2 feature has been purchased. "Analog Outputs" on page A-5 provides field values for analog outputs.

| Analog Outputs Commi | ssioning  |                       |
|----------------------|-----------|-----------------------|
| AO1 Type             | FLOW RATE |                       |
| AO1 4 mA Set Point   | .0        | SCFM                  |
| AO1 20 mA Set Point  | 84.205    | SCFM                  |
| AO2 4 mA Set Point   | 32        | °F                    |
| AO2 20 mA Set Point  | 932       | Ъ.Е                   |
|                      |           |                       |
|                      |           | < Back. Next > Cancel |

| Analog Outputs                                                                                                    |                                                                                                    | ē                                                                                           | ×      |
|----------------------------------------------------------------------------------------------------|----------------------------------------------------------------------------------------------------|---------------------------------------------------------------------------------------------|--------|
| Analog Outputs<br>AO1 Type<br>AO1 4 mA Set Point<br>AO1 20 mA Set Point<br>AO2 Type<br>AO2 4 mA Set Point<br>AO2 20 mA Set Point | FLOW RATE         V           0         SCMH           1148         SCMH           TEMPERATURE         V           0         ° C           260         ° C | ,<br>,<br>,<br>,<br>,<br>,<br>,<br>,<br>,<br>,<br>,<br>,<br>,<br>,<br>,<br>,<br>,<br>,<br>, | ×      |
|                                                                                                    |                                                                                                    |                                                                                             |        |
|                                                                                                    | < Back                                                                                                    | Next >                                                                                      | Cancel |

The options in the dialog box are slightly different, as shown in this example, if the **Reconfiguration** option is selected in the B-Series Information dialog box shown in Figure 3-7.

The measurement units will be specific to your setup. Flow meters with HART communication come with one analog output (AO) unless the second AO feature is purchased

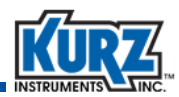

The Modbus address defines a specific device using a value from 1 to 247. For the B-Series, use option 19 from the Display menu to find the Modbus address assigned to a device. The baud rate determines the rate of data transmission to each specified device. Slower baud rates are frequently used for longer distances and noisier communication lines.

| Modbus<br>Modbus Address<br>Baud Rate | 38400 | 1      |        |        |
|---------------------------------------|-------|--------|--------|--------|
|                                       |       | < Back | Next > | Cancel |

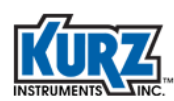

### Measuring Mass Rate

Mass rate is measured in the following units:

- Pounds per Minute (PPM)
- Pounds per Hour (PPH)
- Kilograms per Minute (KPM)
- Kilograms per Hour (KPH)

The availability and appearance of additional options are based on the flow units. Additional fields appear if you customize temperature or pressure. Custom values revert to standard values if the number is approximately a standard value.

The Area and Probe Insertion Depth fields appear only with insertion meters. Refer to "Flow Area Configuration" on page 3-23 and "Probe Insertion Configuration" on page 3-24 for information on these fields.

"Measuring Mass Rate" on page A-4 provides field values for mass rate.

| ag Name                    | INSERTIONME    | TER     | ]                 |   |
|----------------------------|----------------|---------|-------------------|---|
| Tow Units                  | Pounds per Min | ute (PF | PM)               | • |
| Customer Ref. Temperature  | Custom Temper  | ature   |                   | • |
| Customer Ref. Pressure     | Custom Pressur | e       |                   | • |
| Custom Ref. Temperature    | 77             | °F      |                   |   |
| Custom Ref. Pressure       | 14.696         | PSIA    |                   |   |
| Area                       | 1              | ft²     | Area Wizard       |   |
| Meter Filter Time Constant | 0.5            | sec     |                   |   |
| Probe Insertion Depth      | 0              | in      | Insertion Diagram | n |

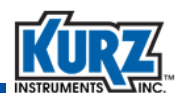

| iO1 Type           | FLOW RATE |       |  |
|--------------------|-----------|-------|--|
| 014 mA Set Point   | 0         | ] PPM |  |
| O1 20 mA Set Point | 6.22791   | ] PPM |  |
| 02 4 mA Set Point  | 32        | ] °F  |  |
| O2 20 mA Set Point | 932       | ] *F  |  |
|                    |           |       |  |

The second analog output (AO2) appears only with the HART option when the AO2 feature has been purchased. "Analog Outputs" on page A-5 provides field values for analog outputs.

| nalog Outputs       |               | U) | × |
|---------------------|---------------|----|---|
| AO1 Type            | FLOW RATE V   |    |   |
| AO1 4 mA Set Point  | 0 SCMH        |    |   |
| AO1 20 mA Set Point | 1148 SCMH     |    |   |
| AO2 Type            | TEMPERATURE ~ |    |   |
| AO2 4 mA Set Point  | 0 °C          |    |   |
| AO2 20 mA Set Point | 260 ° C       |    |   |
|                     |               |    |   |
|                     |               |    |   |
|                     |               |    |   |
|                     |               |    |   |
|                     |               |    |   |
|                     |               |    |   |
|                     |               |    |   |
|                     |               |    |   |

The options in the dialog box are slightly different, as shown in this example, if the **Reconfiguration** option is selected in the B-Series Information dialog box shown in Figure 3-7.

The measurement units will be specific to your setup. Flow meters with HART communication come with one analog output (AO) unless the second AO feature is purchased.

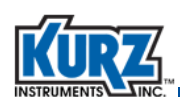

The Modbus address defines a specific device using a value from 1 to 247. For the B-Series, use option 19 from the Display menu to find the Modbus address assigned to a device. The baud rate determines the rate of data transmission to each specified device. Slower baud rates are frequently used for longer distances and noisier communication lines. "Modbus Address" on page A-5 provides field values for Modbus options.

| lodbus         | _     |          |        | ×      |
|----------------|-------|----------|--------|--------|
| Modbus Address |       | 1        |        |        |
| Baud Rate      | 38400 | <b>•</b> |        |        |
|                |       |          |        |        |
|                |       |          |        |        |
|                |       |          |        |        |
|                |       |          |        |        |
|                |       |          |        |        |
|                |       |          |        |        |
|                |       | < Back   | Next > | Cancel |

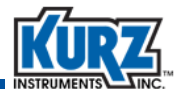

### Flow Area Configuration

The Area field and Area Wizard button appear only with insertion meters.

| ag Name                            | INSERTIONMETER                        |
|------------------------------------|---------------------------------------|
| low Units                          | Standard Cubic Feet per Minute (SCFM) |
| Customer Ref. Temperature          | 77 °F                                 |
| Customer Ref. Pressure             | 14.696 PSIA -                         |
|                                    | 0.0141277 B2 Area Missed              |
| vrea<br>Meter Filter Time Constant | 1 sec                                 |

Figure 3-9. Flow Meter Commissioning dialog box

The Area Wizard button simplifies the entry of the Area by allowing you to specify the circular dimensions (custom pipe), rectangular dimensions (duct), or nominal pipe size (NPS) dimensions. The measurement units are based on the specified flow units (either inches or millimeters).

| nstructions | ose either Pine or Duct If Pi  | ne choose either Pine Size or                       | Calculate |
|-------------|--------------------------------|-----------------------------------------------------|-----------|
| Cus         | tom. If Pipe Size choose the a | appropriate entry. Otherwise<br>alculate to finish. | Cancel    |
|             | O Based on Pipe Size           | s) NPS: 1.5, DN: 40, SCH: 40                        | •         |
|             | O Custom Pipe In:              | side Diameter (ID)                                  | 1 in      |
| (           | ) Duct                         | Duct Height                                         | 1 in      |
|             |                                | Duct Width                                          | 1 in      |

Figure 3-10. Area Wizard dialog box

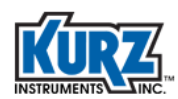

The NPS options are as follows:

| NPS: 1.5, DN: 40, SCH 40  | NPS: 5.0, DN: 125, SCH 40  | NPS: 14.0, DN: 350, SCH 40 |
|---------------------------|----------------------------|----------------------------|
| NPS: 1.5, DN: 40, SCH 80  | NPS: 5.0, DN: 125, SCH 80  | NPS: 14.0, DN: 350, SCH 80 |
| NPS: 2.0, DN: 50, SCH 40  | NPS: 6.0, DN: 150, SCH 40  | NPS: 16.0, DN: 400, SCH 20 |
| NPS: 2.0, DN: 50, SCH 80  | NPS: 6.0, DN: 150, SCH 80  | NPS: 16.0, DN: 400, SCH 40 |
| NPS: 2.5, DN: 65, SCH 40  | NPS: 8.0, DN: 200, SCH 20  | NPS: 16.0, DN: 400, SCH 80 |
| NPS: 2.5, DN: 65, SCH 80  | NPS: 8.0, DN: 200, SCH 40  | NPS: 18.0, DN: 450, SCH 20 |
| NPS: 3.0, DN: 80, SCH 40  | NPS: 8.0, DN: 200, SCH 80  | NPS: 18.0, DN: 450, SCH 40 |
| NPS: 3.0, DN: 80, SCH 80  | NPS: 10.0, DN: 250, SCH 20 | NPS: 18.0, DN: 450, SCH 80 |
| NPS: 3.5, DN: 90, SCH 40  | NPS: 10.0, DN: 250, SCH 40 | NPS: 20.0, DN: 500, SCH 20 |
| NPS: 3.5, DN: 90, SCH 80  | NPS: 10.0, DN: 250, SCH 80 | NPS: 20.0, DN: 500, SCH 40 |
| NPS: 4.0, DN: 100, SCH 40 | NPS: 12.0, DN: 300, SCH 20 | NPS: 20.0, DN: 500, SCH 80 |
| NPS: 4.0, DN: 100, SCH 80 | NPS: 12.0, DN: 300, SCH 40 | NPS: 24.0, DN: 600, SCH 20 |
| NPS: 4.5, DN: 115, SCH 40 | NPS: 12.0, DN: 300, SCH 80 | NPS: 24.0, DN: 600, SCH 40 |
| NPS: 4.5, DN: 115, SCH 80 | NPS: 14.0, DN: 350, SCH 20 | NPS: 24.0, DN: 600, SCH 80 |

### **Probe Insertion Configuration**

The Probe Insertion Depth field and Insertion Diagram button appear only for insertion meters. The Insertion Depth diagram shows how to measure the probe insertion depth.

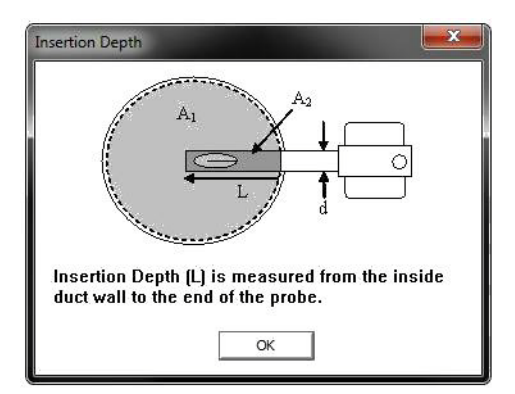

Figure 3-11. Insertion Depth diagram

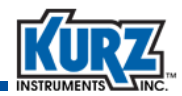

### Summary

The Summary dialog box provides all the measurement parameters with all changes highlighted in yellow. By hovering the cursor over a changed field, a pop-up shows the original value.

| Tag Name                                                | INSERTIONMETER                     |
|---------------------------------------------------------|------------------------------------|
| Tow Units                                               | POUNDS PER MINUTE (PPM)            |
| Customer Ref. Temperature                               | 77 ° F                             |
| Customer Ref. Pressure                                  | 14.6959 PSIA                       |
| Meter Response Time                                     | 0.5 sec                            |
| AO1 Type<br>AO1 4 m A Set Point<br>AO1 20 m A Set Point | VELOCITY<br>0 SFPM<br>1140.64 SFPM |
| Modbus Address<br>Baud Rate                             | 38400                              |

Figure 3-12. Summary dialog box with changes

The **Finish** button is disabled if no changes have been made.

If you chose to acquire the configuration data in Online mode, you are prompted to save the configuration file and upload the changed configuration to the attached B-Series device.

| Online Options        |                          |  |
|-----------------------|--------------------------|--|
| □ Save Config File    |                          |  |
| 🔲 Upload Configuratio | on File to Selected Unit |  |
|                       | Cancel                   |  |

Figure 3-13. Online Options dialog box

If you select **Save Config File**, a navigation window opens where you specify the output filename and file type. A default filename and default file type (.cf) appears with the default file location (ProgramData\Kurz Instruments\KzComm). You should accept the default file location and default file type. Click **Save**.

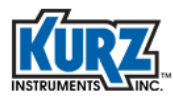

Using KzComm

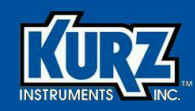

## **Chapter 4**

# Troubleshooting

## **Overview**

This chapter provides known issues and their resolution. Contact Kurz customer service for additional assistance. Contact information is available on the back of the cover page of this guide.

**Note** Uploading a configuration file, updating the flow calibration data, updating the sensor data, and reconfiguring the device setup are disabled in KzComm Read-Only.

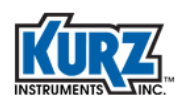

## **Communications Cannot Be Established**

For any invalid communications setup, the following error message appears:

"Unable to communicate with Kurz Instruments device. Possible reasons include: Invalid communications setup."

"Invalid communications setup. Unable to find device."

KzComm retains the settings from the last communications configuration and assumes the connection has not changed. If you use KzComm to communicate with multiple devices, Kurz recommends that you configure or verify the Communications Setup each time to ensure you are connecting to the correct device.

## **Startup Identification Is Incorrect**

KzComm retrieves and displays the serial number and tag name for B-Series devices with firmware 1.05 or newer. The serial number and tag name do not appear for other Kurz devices. One of the following messages appears:

"MFT B-Series with 1.04 or older firmware does not support displaying sensor serial and tag name via XMODEM."

"MFT\PTA devices do not support displaying sensor serial and tag name."

"Series 155 does not support displaying sensor serial and tag name."

## **Unable to Download Log Files**

Download options are based on the device, device firmware, and the communications method you select. Not all download options may be available for your device.

- When connecting with Xmodem, downloading the Min/Max Log, Event Log, and Trend Log files requires a B-Series device using firmware 1.05 or newer.
- When connecting with Modbus, downloading the Min/Max Log and Event Log files requires a B-Series device using firmware 1.00 or newer.
- When connecting with Modbus, downloading the Trend Log files requires a B-Series device using firmware 1.05 or newer.

## **Operating System Freezes**

On Windows Vista, downloading the trend log has infrequently caused the operating system to freeze (no screen activity). Restart the computer as described in your computer hardware manual.

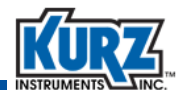

## **Resetting the Xmodem COM Port**

This section describes how to reset the Xmodem COM port when errors occur. You can also refer to "Using Tera Term Terminal Emulator" to help resolve configuration issues.

This function is used when a terminal emulator application is returning garbage characters, or when KzComm is unable to communicate with a B-Series device using the XMODEM protocol and the setup and connections are valid.

**Note** This feature is disabled if XMODEM is not the chosen communications protocol.

It is common to incorrectly exit a terminal emulator, improperly disconnect a flow meter from a computer, or simply power-down a flow meter while it is actively communicating with a computer. Resetting the communications port typically corrects the communications problem between the computer and its COM port.

**Important** Always exit/close a terminal emulator before disconnecting or powering down a flow meter.

### **KzComm Showing Errors with Valid B-Series Device**

Use the Reset Xmodem COM port feature when KzComm returns a warning or indicates that communications are invalid when you are using a valid setup to a B-Series device.

- 1> Verify connection between computer and B-Series device using a proper USB cable, ensure power is supplied to unit, and confirm the COM port is enumerated and the communications configuration is valid.
- 2> Open KzComm and select Communications->Reset Xmodem COM Port to reset the Xmodem COM port.
- 3> Repeat the previous command.

### **Terminal Emulator Returning Garbage**

Use the Reset Xmodem COM port feature when the terminal emulator is returning garbage, and the emulator does not provide the option to reset the port.

- 1> Disconnect or close the terminal emulator application.
- 2> Open KzComm and select Communications->Reset Xmodem COM Port to reset the Xmodem COM port.
- 3> Open the terminal emulator application, which should now show valid data.

The Tera Term emulator also supports the reset option, as described in "Using Tera Term Terminal Emulator" on page 4-4.

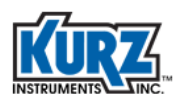

## **Using Tera Term Terminal Emulator**

This section describes how to setup the Tera Term terminal emulator when errors occur. You can also refer to "Resetting the Xmodem COM Port" to help resolve configuration issues.

- **Note** Always disconnect from the terminal before disconnecting or powering down the B-Series device.
- 1> Install Tera Term v4.65 (or later), and then open the application.

You should allow the installer to create a shortcut on your desktop.

2> Connect to the COM port identified with the meter.

Tera Term v4.65 (or later) supports connecting to COM1 through COM15. Tera Term v3.1.3 supports connecting to COM1 through COM4.

3> If garbage appears, use the Device Manager to change the COM port to a low number.

Follow the steps for opening the Device Manager, as specified in "Identifying the COM Port" on page 2-8.

- 4> From the Tera Term window, choose **Control→Reset port**.
- 5> Save the setup by selecting **Setup→Save Setup**.

## **Examples Don't Match**

The examples in this guide use a custom configuration. Output, fields, and buttons for your configuration will appear differently.

Buttons are greyed when connections are not established, devices are not properly configured, or all required field data has not been entered. The examples used in this guide show all buttons and fields active to improve readability and printing.

Most images were captured on the Windows XP and Windows 7 platforms. The appearance of dialog boxes and windows for these platforms is different.

All examples use a simplified directory structure, such as Program Data\Kurz Instruments\KzComm. However, your directory structure will include a drive letter (such as C) and possibly other folder names, such as Program Files (x86) or custom locations.

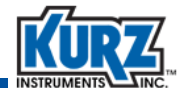

### **B-Series Boot Mode**

The B-Series device performs a boot (power-on) test to verify that configuration, sensor, and wiring settings are valid. During the boot test, the following information appears on the device display:

```
KURZ INSTRUMENTS
DISPLAY DRIVER 4.1
```

The device display or a terminal emulator will show that sensor testing is in-progress:

CHECKING TYPE OF CONNECTED SENSOR

If an error message appears after the sensor testing then the unit is stuck in Boot mode due to a sensor mismatch, wiring, or other problem. At this point the B-Series device will not allow downloading the Min/Max Log, Event Log, and Trend Log files. To force the device to exit Boot mode, press the **C** key on the device keypad or through the terminal emulator and then disconnect from the terminal emulator.

Once Boot mode is complete the following information appears:

```
KURZ INSTRUMENTS
SERIES MFT-B
```

Followed by the final sensor test:

WAIT PERFORMING SENSOR LEAK TEST

You can start downloading the Min/Max Log, Event Log, and Trend Log files.

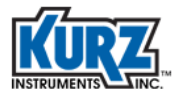

Troubleshooting

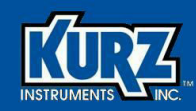

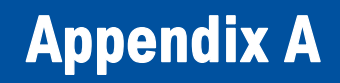

# **Configuration Fields**

### **Overview**

This appendix provides the field values for measuring point velocity, volumetric flow rate, and mass flow rate.

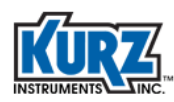

## **Measuring Point Velocity**

The following tables describe the flow unit options:

- Standard Feet per Minute (SFPM)
- Normal Meters per Second (NMPS)
- Standard Meters per Second (SMPS)

Table A-1 describes the Flow Meter Commissioning point velocity field options.

| Table Δ-1 | Point | Velocity | Flow   | Rate | Units |
|-----------|-------|----------|--------|------|-------|
|           | ronne | velocity | 110 44 | Nate | Units |

| Field Name                       | Volumetric Flow<br>Rate Units | Field Value                             |
|----------------------------------|-------------------------------|-----------------------------------------|
|                                  | SFPM                          | 32°F, 68°F, 77°F,<br>Custom Temperature |
| Customer Ref. Temperature        | NMPS                          | 0°C                                     |
|                                  | SMPS                          | 0°C, 20°C, 25°C,<br>Custom Temperature  |
| Custom Ref. Temperature          |                               | A value from -250 to 250                |
|                                  | SFPM                          | 14.696 PSIA,<br>Custom Pressure         |
| Customer Ref. Pressure           | NMPS                          | 101.325 kPa                             |
|                                  | SMPS                          | 101.325 kPa,<br>Custom Pressure         |
| Custom Pressure                  |                               | A value from 10 to 1,000                |
| Meter Filter Time Constant (sec) |                               | A value from 0 to 600                   |

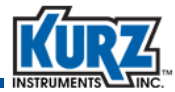

## **Measuring Volumetric Flow Rate**

The following tables describe the flow unit options:

- Standard Cubic Feet per Minute (SCFM)
- Standard Cubic Feet per Hour (SCFH)
- Normal Liters per Minute (NLPM)
- Normal Cubic Meters per Hour (NCMH)
- Standard Liters per Minute (SLPM)
- Standard Cubic Meters per Hour (SCMH)

Table A-2 describes the volumetric flow rate field options.

#### Table A-2. Volumetric Flow Rate Units

| Field Name                       | Volumetric Flow<br>Rate Units | Field Value                             |
|----------------------------------|-------------------------------|-----------------------------------------|
|                                  | SCFM, SCFH                    | 32°F, 68°F, 77°F,<br>Custom Temperature |
| Customer Ref. Temperature        | NLPM, NCMH                    | 0°C                                     |
|                                  | SLPM, SCMH                    | 0°C, 20°C, 25°C,<br>Custom Temperature  |
| Custom Ref. Temperature          |                               | A value from -250 to 250                |
|                                  | SCFM, SCFH                    | 14.696 PSIA,<br>Custom Pressure         |
| Customer Ref. Pressure           | NLPM, NCMH                    | 101.325 kPa                             |
|                                  | SLPM, SCMH                    | 101.325 kPa,<br>Custom Pressure         |
| Custom Pressure                  |                               | A value from 10 to 1,000                |
| Meter Filter Time Constant (sec) |                               | A value from 0 to 600                   |

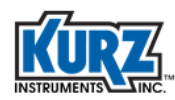

## **Measuring Mass Rate**

The following tables describe the flow unit options:

- Pounds per Minute (PPM)
- Pounds per Hour (PPH)
- Kilograms per Minute (KPM)
- Kilograms per Hour (KPH)

Table A-3 describes the mass rate options.

Table A-3. Mass Rate Units

| Field Name                       | Mass Rate Units | Field Value                             |
|----------------------------------|-----------------|-----------------------------------------|
|                                  | РРМ, РРН        | 32°F, 68°F, 77°F,<br>Custom Temperature |
| Customer Ref. Temperature        | КGМ, КGН        | 0°C, 20°C, 25°C,<br>Custom Temperature  |
| Custom Ref. Temperature          |                 | A value from -250 to 250                |
| Customer Pef Pressure            | РРМ, РРН        | 14.696 PSIA,<br>Custom Pressure         |
| Customer Rei. Pressure           | KGM, KGH        | 101.325 kPa,<br>Custom Pressure         |
| Custom Pressure                  |                 | A value from 10 to 1,000                |
| Meter Filter Time Constant (sec) |                 | A value from 0 to 600                   |

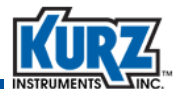

## **Analog Outputs**

Table A-4 and Table A-5 describe the Analog Outputs Commissioning field options. The second analog output (AO2) fields are not available with the HART option.

| АО1 Туре           | Field Name          | Field Value Units                   |  |
|--------------------|---------------------|-------------------------------------|--|
| Velocity           | AO1 4 mA Set Point  | SEDM NMPS or SMPS                   |  |
| velocity           | AO1 20 mA Set Point |                                     |  |
| Volumetric Rate    | AO1 4 mA Set Point  | SCENA SCEH NUDNA NOMH SUND OF SCHAH |  |
| Volumetric Nate    | AO1 20 mA Set Point |                                     |  |
| AO1 4 mA Set Point |                     |                                     |  |
|                    | AO1 20 mA Set Point |                                     |  |

### Table A-4. Analog Outputs Commissioning – AO1

### Table A-5. Analog Outputs Commissioning — AO2

| Field Name          | Field Value                                                                                              |
|---------------------|----------------------------------------------------------------------------------------------------|
| AO2 4 mA Set Point  | The default temperature is 32°F for English units.<br>The default temperature is 0°C for metric units.   |
| AO2 20 mA Set Point | The default temperature is 77°F for English units.<br>The default temperature is 500°C for metric units. |

## **Modbus Address**

Table A-6 describes the Modbus Address field options.

| Table A-6. | Modbus Address |
|------------|----------------|
|------------|----------------|

| Field Name     | Field Value                      |  |
|----------------|----------------------------------|--|
| Modbus Address | A value from 1 to 247            |  |
| Baud Rate      | 9600, 14400, 19200, 38400, 57600 |  |

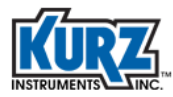

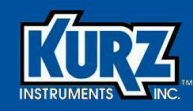

## **Appendix B**

# **USB Driver Installation**

### **Overview**

This appendix provides information on installing the correct USB driver based on your Windows computer and Kurz device configuration. The methods for accomplishing certain tasks and the appearance of options depend on your operating system and permissions. Every effort has been made to include potential dialog boxes and messages for all operating systems.

- Administrator privileges are required to install device drivers.
- KzComm release 3.04 and earlier support Windows XP and Windows Vista. KzComm and KzComm Read-Only release 3.10 and later support Windows 7, 8, and 10. All platforms require up-to-date service packs.
- Confirming the USB connection requires that the B-Series flow meter is powered on and connected to a Windows computer via a USB cable. USB ports are only active with a connected, powered-on device.

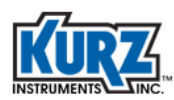

## **Using the Correct USB Driver**

The Kurz USB device driver or FTDI USB device driver must be installed before attempting to connect a computer with a B-Series device via a USB cable. Both drivers are available during the KzComm installation, on the Kurz customer CD in the USB Device Driver folder, and on the Kurz website (KurzInstruments.com). The FTDI USB driver is a 64-bit compatible virtual COM port (VCP) driver available from the FTDI Chip website (ftdichip.com).

Each B-Series device has a barcode ID associated with the sensor control (SC) board that determines the USB driver required for your computer.

- Barcode IDs that start with an A or B, or are less than C51937 use the Kurz USB driver. You must explicitly install and assign the driver to the Kurz device.
- Barcode IDs with C51938 or greater use the FTDI USB driver. The necessary driver should install automatically when the device is connected via USB and the computer has internet access.

The barcode ID is located in the following places:

- In a B-Series device menu.
  - 1> Enter Display mode by pressing **D**.
  - 2> Press 2 to invoke the Quick Jump option.
  - 3> Press 33 for the Calibration Coefficients menu, and then press E.

The barcode ID appears.

• In the printable configuration file, as shown in the following example:

| KURZ INSTRUMENTS, INC.    |                    |  |  |  |
|---------------------------|--------------------|--|--|--|
| KZCOMM VERSION:           | 3.00               |  |  |  |
| CONFIGURATION FILENAME:   | INSERTION_METER.cf |  |  |  |
| FIRMWARE VERSION:         | MFT-B VER H2.08    |  |  |  |
| CONFIGURATION DATE:       | 01/15/2013 13:54   |  |  |  |
| ELECTRONIC BOARD BARCODE: | C23096             |  |  |  |
| ELECTRONIC BOARD ASSY:    | 420380             |  |  |  |
| ELECTRONIC BOARD BUILD:   | 05 B               |  |  |  |
|                           |                    |  |  |  |

• On the sensor control board.

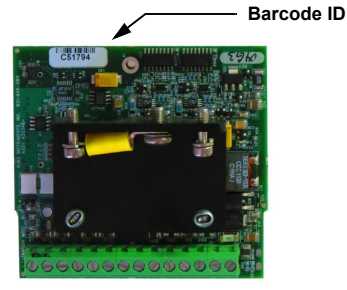

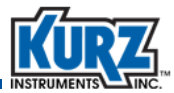

## **Identifying the USB Driver**

If the drop-down list for the COM Port field does not provide an identifiable name, open Windows Device Manager. You can do this by using one of the following methods:

- For Windows XP, choosing **Start→Run**, typing **devmgmt.msc** in the Open field of the Run dialog box, and pressing **Enter**.
- For Windows Vista, 7, 8, and 10 choosing **Start** and typing **Device Manager** in the search field. You can select it when it appears as an option.

In the Device Manager window:

1> If present, expand Ports (COM & LPT), Other Devices, and Human Interface Devices.

If you installed the Kurz USB driver and a B-Series device with a barcode A, B, or less than C51938 is currently powered on and connected, it will be labeled as **Kurz USB-HID** -> COM device.

If you installed the FTDI USB driver and a B-Series device with a barcode C51938 or higher is currently powered on and connected, it will be labeled as **USB Serial Port (COM#)**.

If a USB-to-RS-485 adapter is used, its name may reference the manufacturer.

2> To verify the port number, unplug the USB connector, and then plug it back in.

If the USB driver installed correctly, the COM port entry that disappears and reappears in the **Ports (COM & LPT)** section represents the port used for the Kurz device.

The USB driver must be manually installed/re-installed when:

- The USB entry appears in the Other Devices or Human Interface Devices section.
- The USB entry appears as USB Human Interface Device.
- An old USB driver is used.
- A yellow exclamation mark appears.

| File     Action     View     Help       Image: Section of the section of the section of t                                                               | 🚔 Device Manager                  |  |
|----------------------------------------------------------------------------------------------------|-----------------------------------|--|
| Image: Conservation         Image: Conservation           Image: Conservation         Image: Conservation           Image: Conservation         Image: Conservation <td>File Action View Help</td> <td></td>                                                                                                    | File Action View Help             |  |
| ■         COMM29           >         Compare           >         Compare           >                                                                                                    | (= -) 🖬 📓 🖬 🛝                     |  |
| Computer     Computer      | 4 🚔 COM0059                       |  |
| >         Dick drives           >         Dick drives           >         Dick drives           >         Dick drives           >         Bit Human Interface Dickies           >         Bit Human Interface Dickies           >         Bit All And All Quantitations           >         Bit Human Interface Dickies           >         Bit All And All Quantitations           >         Bit Human Interface Dickies           >         Bit Human Interface           >         Bit Human Interface           >         Monitors           >         Monitors           >         Monitors           >         Monitors           >         Monitors           >         Monitors           >         Monitors           >         Monitors           >         Monitors           >         System drives           >         Monitors           >         Monitors                                                                                                    | ⊳ 🚛 Computer                      |  |
| Copy of the second second | Disk drives                       |  |
| CONCCA-R0M divise     Concord and a set of the set of the set | Display adapters                  |  |
| A Dig Thomas Interface Device     Top (SI Struct Device     Top (SI Struct Device     Top (SI Struct Device     Top (SI Struct Device     Top (SI Struct Device     Top (SI Struct Device     Top (SI Struct Struct)     Top (SI Struct Struct)     Top (SI Struct)     Top (SI Struct)     Top (SI Str  | DVD/CD-ROM drives                 |  |
| →     USB Input Device       →     OF A IAA TAP controllers       →     →       →     →       →     →       →     →       →     →       →     →       →     →       →     →       →     →       →     →       →     →       →     →       →     →       →     →       →     →       →     →       →     →       →     →       →     →       →     →       →     →       →     →       →     →       →     →       →     →       →     →       →     →       →     →       →     →       →     →       →     →       →     →       →     →       →     →       →     →       →     →       →     →       →     →       →     →       →     →       →     →       →     →       →   <                                                                                                    | a 🕼 Human Interface Devices       |  |
| - By USB haped Device                                                                                                    | - 🖓 USB Input Device              |  |
| →         ■ CA TAATA De (contellers)           →         ■ Straging devices           →         ■ Mex and there prolifing devices           →         ■ Mex and there prolifing devices           →         ■ Mex and there prolifing devices           →         ■ Mex and there prolifing devices           →         ■ Mex and there prolifing devices           →         ■ Mex and there prolifing devices           →         ■ Mex and there provide devices           →         ■ System devices           →         ■ Mexaat Blac controllers           →         ■ Mexaat Blac controllers                                                                                                    | - 🖓 USB Input Device              |  |
| >>>>>>>>>>>>>>>>>>>>>>>>>>>>                                                                                                    | IDE ATA/ATAPI controllers         |  |
| →         Reforming           →         Mean and other printing devices           →         Mean and other printing devices           →         Print (CM 64 LPT)           →         Processors           →         System devices           →         University and bacontrollers           →         White Provider                                                                                                    | Imaging devices                   |  |
| <ul> <li>B Mace and other pointing devices</li> <li>Monitors</li> <li>Monitors</li> <li>Monitors</li> <li>Ports (CM &amp; UT)</li> <li>Processors</li> <li>System devices</li> <li>System devices</li> <li>Universal Sanda Sanda</li></ul>                    | Keyboards                         |  |
| Second Second Sec  | Mice and other pointing devices   |  |
| <ul> <li>         Set Network adapters         IP processors         III CON &amp; LP IT      </li> <li>         Set Network adapters         IIII CON &amp; LP IT      </li> <li>         Set System devices      </li> <li>         Wiss Drink Provider     </li> </ul>                                                                                                    | Monitors                          |  |
| <ul> <li>TP Ports (COM &amp; LPT)</li> <li>■ Processors</li> <li>Sound, video and game controllers</li> <li>■ Sound, video and game controllers</li> <li>■ Universal Serial Bus controllers</li> <li>■ Universal Serial Bus controllers</li> <li>■ WSD Print Provider</li> </ul>                                                                                                    | Network adapters                  |  |
| <ul> <li>De Processors</li> <li>A Sound video and game controllers</li> <li>A System devices</li> <li>A Universal Serial Bus controllers</li> <li>A Universal Serial Pus controllers</li> </ul>                                                                                                    | Ports (COM & LPT)                 |  |
| <ul> <li>Jean Sound, video and game controllers</li> <li>Jean System devices</li> <li>Jean Wiss Serial Bous controllers</li> <li>Jean WSD Print Provider</li> </ul>                                                                                                    | Processors                        |  |
| ⊳.∰ System devices<br>>.∰ Universal Serial Bus controllers<br>⊳.∰ WSD Print Provider                                                                                                    | Sound, video and game controllers |  |
| > - Universal Serial Bus controllers                                                                                                    | System devices                    |  |
| > 👾 WSD Print Provider                                                                                                    | Universal Serial Bus controllers  |  |
|                                                                                                    | ▷ - → WSD Print Provider          |  |
|                                                                                                    |                                   |  |

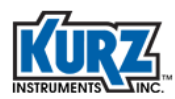

## **Auto-Installing the FTDI USB Driver**

The FTDI USB driver is available during the KzComm installation, on the Kurz customer CD in the USB Device Driver folder, and on the Kurz website (KurzInstruments.com). The FTDI USB driver is a 64-bit compatible virtual COM port (VCP) driver available from the FTDI Chip website (ftdichip.com).

You must have administrator privileges to install the FTDI USB driver:

1. Locate the FTDI USB driver installer file.

If you are using the Kurz customer CD, locate the **CDM20###\_Setup.exe** file on the CD. If you are downloading the file from a website, locate where you downloaded the installer file.

- Double-click the CDM20###\_Setup.exe icon to start the FTDI USB driver installation. If you have limited privileges, you can select the CDM20###\_Setup.exe icon, right-click and select Run as administrator.
- 3> If prompted by the User Account Control to run the setup program, click **Yes** to allow the program to make changes.
- 4> If prompted to verify the installation, click Install to allow the program to make changes.

A command prompt window should appear showing that the driver is being installed.

- **Note** If the window does not appear, repeat the driver installation until you see the command prompt window.
- 5> Open Windows Device Manager and follow the steps for ensuring the USB driver is installed correctly, as described in "Identifying the USB Driver" on page B-3.

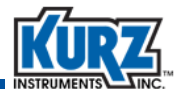

## **Auto-Installing the Kurz USB Driver**

The Kurz USB driver is available during the KzComm installation, on the Kurz customer CD in the USB Device Driver folder, and on the Kurz website (KurzInstruments.com).

You must have administrator privileges to install the Kurz USB driver:

1. Locate the Kurz USB driver installer file.

If you are using the Kurz customer CD, locate the **HidComInst.exe** file on the CD. If you are downloading the file from the Kurz website, locate where you downloaded the installer file.

- Double-click the HidComInst.exe icon to start the Kurz USB driver installation. If you have limited privileges, you can select the HidComInst.exe icon, right-click and select Run as administrator.
- 6> If prompted by the User Account Control to run the setup program, click **Yes** to allow the program to make changes.
- **7>** If prompted to verify the installation, click **Install** to allow the program to make changes.
- 8> The Kurz USB driver is not Windows logo tested. If prompted, click Continue Anyway.
- 9> Open Windows Device Manager and follow the steps for ensuring the USB driver is installed correctly, as described in "Identifying the USB Driver" on page B-3.

The Kurz USB driver should appear in the **Ports (COM & LPT)** section labeled as **Kurz USB-HID -> COM device (COM#)**. If the entry does not appear, turn off and then turn on power to the B-Series device.

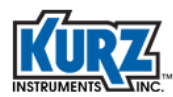

## Manually Installing the Kurz USB Driver for Windows Vista, 7, 8, and 10

You must have administrator privileges to install the Kurz USB driver:

- The Kurz USB driver is available on the Kurz customer CD.
   Insert the Kurz customer CD into a local CD drive or copy its content into a local folder.
- 2> Open Windows Device Manager and follow the steps for ensuring the USB driver is installed correctly, as described in "Identifying the USB Driver" on page B-3.
- 3> Select the entry with the USB to Serial or USB Human Interface Device label and yellow exclamation mark in the Other Devices or Human Interface Devices that is associated with the B-Series device.
- 4> Right-click on the label and select Update Driver Software.

The Update Driver Software dialog box appears.

5> Click Browse my computer for driver software.

The Select Your Device's Type dialog box appears.

6> Select Show All Devices and click Next.

The Browse for Driver Software dialog box appears.

7> Select Let me pick from a list of device drivers on my computer.

The Select the Device Driver dialog box appears. Even if the Kurz USB driver is listed, you can re-install the latest driver if you are not sure of the version.

8> Click Have Disk.

The Install From Disk dialog box appears.

9> Click Browse.

The Locate File dialog box appears.

10> Navigate to the Kurz customer CD, select the hidcom.inf file located in the Kurz USB Device Driver folder, and click Open.

The Install From Disk dialog box appears.

11> Click OK.

Kurz USB-HID -> COM device appears in the Model list.

- 12> Select the driver and click **Next**.
- 13> If a message appears indicating the driver is not digitally signed, click Continue.
- 14> When prompted to install the device driver software, click Install.

The installation starts, followed by a message indicating a successful installation.

- **15>** If prompted, click **Close** to complete the installation.
- 16> Open Windows Device Manager and follow the steps for ensuring the USB driver is installed correctly, as described in "Identifying the USB Driver" on page B-3.

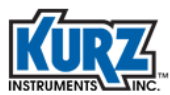

## Manually Installing the Kurz USB Driver for Windows XP

You must have administrator privileges to install the Kurz USB driver:

- 1> The Kurz USB driver is available on the Kurz customer CD. Insert the Kurz customer CD into a local CD drive or copy its content into a local folder.
- 2> Open Windows Device Manager and follow the steps for ensuring the USB driver is installed correctly, as described in "Identifying the USB Driver" on page B-3.
- 3> Select the entry with the USB to Serial or USB Human Interface Device label and yellow exclamation mark in the Other Devices or Human Interface Devices that is associated with the B-Series device.
- 4> Right-click on the label and select **Update Driver**.

The Hardware Update dialog box appears with a prompt in searching for the software.

5> Choose No, not this time and click Next.

You are prompted for a search location.

6> Choose Install from a list or specific location and click Next.

You are prompted for search and installation options.

7> Choose Don't search, I will choose the driver to install and click Next.

You are prompted to select the device driver. Even if the Kurz USB driver is listed, you can re-install the latest driver if you are not sure of the version.

8> Click Have Disk.

The Install From Disk dialog box appears.

9> Click Browse.

The Locate File dialog box appears.

10> Navigate to the Kurz customer CD or Kurz folder containing, select the hidcom.inf file located in the Kurz USB Device Driver folder, and click Open.

The Install From Disk dialog box appears.

**11>** Click **OK**.

Kurz USB-HID -> COM device appears in the Model list.

- **12>** Select the driver and click **Next**.
- **13>** If a message appears indicating the driver is not digitally signed, click **Continue**.
- 14> When prompted to install the device driver software, click Install.

The installation starts, followed by a message indicating a successful installation.

- **15>** If prompted, click **Finish** to complete the installation.
- 16> Open Windows Device Manager and follow the steps for ensuring the USB driver is installed correctly, as described in "Identifying the USB Driver" on page B-3.

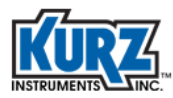

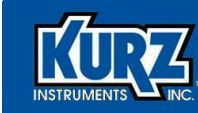

## Index

### <u>A</u>

accessing barcode B-2 area configuration 3-23

### <u>B</u>

barcode location B-2 baud rate options 2-7 boot-up mode, B-Series 4-5 B-Series barcode B-2 boot-up mode 4-5 offline setup 3-12 online setup 3-10 requirements 1-2 returning errors 4-3 setting up 3-9

### <u>C</u>

CF file type 3-3

circular dimensions 3-23

#### COM port configuring 2–6

identifying 2–8, B–3 modbus serial RTU options 2–7 resetting 4–3 Series 155 options 2–8 comma-separated value format 3–3

configuration file downloading 3–3 format 3–3 printing 3–7 reading 3–6 uploading 3–6 viewing 3–6 configuring communications port 2–6 flow area 3–23 initial setup 3–13 KzComm 2–5 modbus serial RTU 2–7 modbus TCP/IP 2–7 online or offline 3–9 Series 155 communications 2–8 XMODEM 2–7

CSV file type 3-3

### <u>D</u>

Device Manager B–3 device requirements 1–2 dimensions, flow area 3–23 downloading configuration file 3–3 event log 3–4 files 3–3 min/max log 3–4 trend log 3–5 drivers, USB 1–4, 2–5, B–2 duct dimensions 3–23

### <u>E</u>

electronics temperature, downloading 3–4 error messages 4–2 estimating sensor placement 3–24 event log, downloading 3–4 examples look different 4–4

### <u>F</u>

```
file format

CF 3–3

CSV 3–3

INF B–6, B–7

TXT 3–3

files

configuration, downloading 3–3

configuration, printing 3–7

configuration, reading 3–6

configuration, uploading 3–6

configuration, viewing 3–6

download error 4–2
```

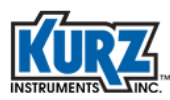

downloading 3–3 event log, downloading 3–4 formats 3–3 FTDI USB installer B–4 Kurz USB installer B–5 min/max log, downloading 3–4 trend log 3–5

firmware requirements 1-2

first time setup 3-13

flow area dimensions 3-23

flow calibration data, updating 3-7

flow rate data, downloading 3-4

FTDI USB driver barcode B–2 finding 2–5 installing 2–4, B–4 requirements 1–4

### <u>H</u>

hardware requirements 1–2 Help menu 2–5

### Ī

identifying COM port 2–8, B–3 USB port B–3 image examples look different 4–4 INF file B–6, B–7 initial setup 3–13

#### installing

FTDI USB 2-4 FTDI USB driver B-4 Kurz USB 2-4 Kurz USB driver B-5, B-6, B-7 KzComm 2-2 TeraTerm 2-3 invalid communications setup 4-2

### <u>K</u>

Kurz USB driver 1–4, 2–5 barcode B–2 installing 2–4, B–5, B–6, B–7

### KzComm

configuring 2–5 hardware requirements 1–2 Help menu 2–5 installing 2–2 overview 1–1 running 3–2 software requirements 1–4 starting 3–2 USB driver requirements 1–4, 2–5, B–2 using 3–2

### L

locating barcode B-2 log file, download error 4-2

### <u>M</u>

mass rate, measuring A–4 measurement summary 3–25 measuring mass rate A–4 point velocity A–2 volumetric flow rate A–3 min/max log, downloading 3–4 modbus serial RTU COM port options 2–7 modbus TCP/IP, configuring 2–7

### <u>N</u>

nominal pipe size dimensions 3–23 NPS options 3–24

### <u>0</u>

offline configuration 3–9 offline setup 3–12 online configuration 3–9 online setup 3–10 options, NPS 3–24
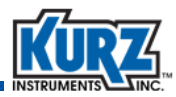

#### <u>P</u>

parameters summary 3–25 pipe dimensions 3–23 point velocity, measuring A–2 printing configuration file 3–7 probe placement, estimating 3–24 process temperature, downloading 3–4

#### <u>R</u>

reading configuration file 3–6 rectangular dimensions 3–23 requirements barcode B–2 B-Series 1–2 hardware 1–2 Series 155 1–3 Series 2440 1–3 Series FT devices 1–2 software 1–4 USB driver 1–4, 2–5, B–2 returning errors, B-Series 4–3 running KzComm 3–2

## <u>S</u>

sensor data, updating 3–8 sensor placement, estimating 3–24 Series 155 COM port options 2–8 Series 155 requirements 1–3 Series 2440 requirements 1–3 Series FT device requirements 1–2 setting up B-Series 3–9 first time 3–13 setup, offline 3–12 setup, online 3–10 software requirements 1–4 starting KzComm 3–2 startup ID error 4–2 summary, measurement 3–25 system requirements barcode B–2 B-Series 1–2 hardware requirements 1–2 Series 155 requirements 1–3 Series 2440 requirements 1–3 Series FT device requirements 1–2 software requirements 1–4 USB driver requirements 1–4, 2–5, B–2

# Ι

TeraTerm installing 2-3 returning garbage 4-3 using 4-4 terminal emulator returning garbage 4-3 TeraTerm 4-4 using 4-4 text format 3-3 trend log, downloading 3-5 troubleshooting communications cannot be established 4-2 download error 4-2 examples look different 4-4 incorrect startup ID 4-2 resetting COM port 4-3 terminal emulator garbage 4-3 unable to download files 4-2 USB driver B-3 valid B-Series 4-3

TXT file type 3-3

### <u>U</u>

unable to download files 4–2 updating flow calibration data 3–7 sensor data 3–8 USB driver B–3 uploading configuration file 3–6

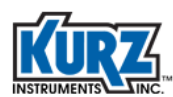

#### USB

barcode requirements B–2 driver requirements 1–4, 2–5, B–2 driver, updating B–3 FTDI driver, installing B–4 Kurz driver, installing B–5, B–6, B–7 port, identifying B–3 RS-232 connectivity 2–7 Windows 7 driver B–6 Windows XP driver B–7 XMODEM connectivity 2–7

USB version B-2

using KzComm 3-2

### V

viewing configuration file 3–6 volatile trend log 3–5 volumetric flow rate, measuring A–3

#### <u>W</u>

window examples look different 4–4 Windows Device Manager B–3 wireless configuration, modbus TCP/IP 2–7

# <u>X</u>

XMODEM baud rate options 2–7 resetting COM port 4–3 RS-232 connectivity 2–7 USB connectivity 2–7